# 医用液晶显示器 使用说明书

安装,运行和调试产品之前,请仔细阅读此说明书

# 医用显示器型号

FS-L190\*D (19") FS-L190\*DT (19") FS-L240\*D (24") FS-L240\*DT (24") FS-L260\*D (26") FS-L320\*D (32") FS-L420\*D (42") FS-L550\*D (55")

型号定义

# $\frac{FS}{1} - \frac{L}{2} \frac{XXX}{3} + \frac{D}{5} \frac{T}{6}$

FS:显示器生产商.
 L:面板生产商.
 XXX:显示屏尺寸.
 \*:信号输入选项
 D:医用等级
 T:触摸屏.

| 目录                                        |     |
|-------------------------------------------|-----|
| 图标含义                                      | 2   |
| 注意事项                                      | 4   |
| 警示                                        | 7   |
| FCC 认证                                    | 10  |
| 零部件                                       | .15 |
| • FS-L190*D / FS-L190*DT                  | 15  |
| • FS-L240*D/FS-L240*DT                    | 16  |
| • FS-L260*D                               | 17  |
| • FS-L320*D                               | 18  |
| • FS-L420*D/FS-L550*D                     | 19  |
| 连接器                                       | 20  |
| • FS-L190*D/FS-L240*D/FS-L260*D/FS-L320*D | 20  |
| • FS-L190*DT / FS-L240*DT                 | 21  |
| • FS-L420*D/FS-L550*D                     | 22  |
| 产品机械图                                     | 23  |
| • 19" FS-L190*D / FS-L190*DT              | 23  |
| • 24" FS-L240*D / FS-L240*DT              | 24  |
| • 26" FS-L260*D                           | 25  |
| • 32" FS-L320*D                           | 26  |
| • 42" FS-L420*D                           | 27  |
| • 55" FS-L550*D                           | 28  |
| 控制键                                       | 29  |
| 电源管理                                      | 33  |
| OSD                                       | 34  |
| 标售号表                                      | 49  |
| 信号连接器接口分配                                 | 50  |
| 规格                                        | 53  |
| • FS-L190*D/FS-L190*DT                    | 53  |
| • FS-L240*D/FS-L240*DT                    | 54  |
| • FS-L260*D                               | 55  |
| • FS-L320*D                               | 56  |
| • FS-L420*D                               | 57  |
| • FS-L550*D                               | 58  |

# 图标含义

产品或者包装上的图标或者标签的含义如下、

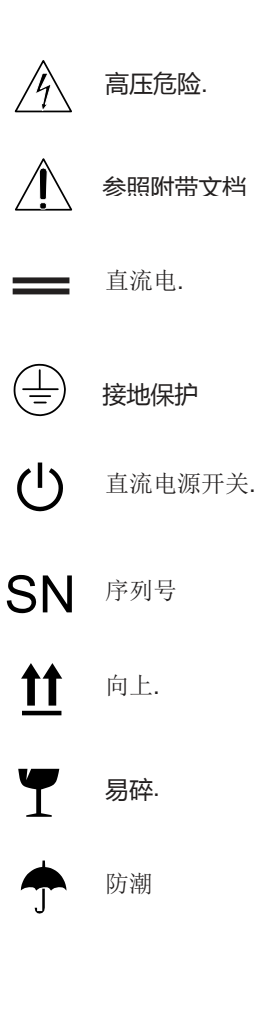

- **3** 最大承载 ((19"/24"/26"/32")
- **2** 最大承载 (42")
- **CE** 欧洲市场安全标志和协调标准

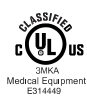

医用液晶显示器关于电击,火灾,化学隐患依据 UL 60601-1 和 CAN/CSA C22.2 No.601.1

FC

测试符合 FCC B 级标准.

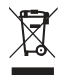

液晶显示器废弃物必须分开回收,请联系设备生产厂家或其他授 权的处理公司对其废弃物有效处理.

# 语言: 英语

备注:欧洲联盟成员国,销售产品附带一份英文说明 。如需其他语言的说明书和CD, 请联系当地地经销商或者Foreseeson Custom Displays, Inc.

# 注意事项

### 安全注意事项:

1.在连接交流电源插头到直流电源适配器接口之前,确保直流电源适配器 额定电压符合当地供电能力。

2. 绝不允许将金属物体从散热孔放入医用液晶显示器内部,否则将会有电击的危险。

- 如非专业技师,禁止移走产品顶盖。在产品内部没有用户需要调整的
  地方,否则将有电击的危险。
- 4.如电线破损,请停止使用医用液晶显示器。电线不要放置任何东西,防止被电 线绊倒。
- 5.断开医用液晶显示器电源时,务必手握电源插头。

6.长时间不用医用液晶显示器,请断开电源。

7.工作之前将医用液晶显示器从交流电插座拔掉。

8.如医用液晶显示器不能正常工作,特别发出奇怪的声音和气味时,请立即断电,并联系相关售后服务中心或代理。

9.如设备需要安装在难以接近的地方,请联系生产厂家。

### 警示注意事项

本装置设计用于:病患近邻区域之外,请勿触摸输入/输出连接。

### 警示注意事项

医用显示器是用于输入/输出信号或者其他连接器间的连接。此设备符合相关的IEC标准,比如:电子设备的IEC60950和医疗电子设备的IEC60601系列标准。此设备相关的系统,符合IEC60601-1-1电子设备安全标准要求。如有疑问,请联系相关技术人员或当地代理。

### 安装注意事项

- 散热孔是医用液晶显示器的通风设备。不要堵塞或盖住散热孔以防过热。如 需安装在密封柜或者密闭的空间,请务必保证通风。
- 2. 注意放置医用液晶显示器于干燥防尘的环境。
- 医用液晶显示器需要防雨,放水。如不慎打湿(如在泳池附近,厨房里),请立即 断电,立即联系当地代理进行处理。如有需要,断电后可用湿布擦拭。
- 4. 医用液晶显示器近处配置交流电插座。
- 5. 预防高温, 医用液晶显示器需远离热源, 如日光直射, 取暖器, 烤炉等热源。
- 6. 以免发生故障或者摔坏, 医用液晶显示器置于稳固位置。
- 7. 除了运输途中, 医用液晶显示器不能倾斜超过5度。
- 8. 特定运输途中, 医用液晶显示器不能倾斜超过10度。
- 9. 不要使用不配套的电线和配件。
- 10.不要防止显示器于其他设备上。

# 医用液晶显示器工作和存放的环境要求:

-医用液晶显示器工作温度保持在0°C 到 40°C之间,存放温度保持在-20°C 到 60°C之间

-相关湿度范围在10% to 85%

-气压范围在500 to 1060hPa

使用目的:

- 医用液晶显示器用于显示医疗设备记录的字母,数字和绘图等数据信息。

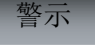

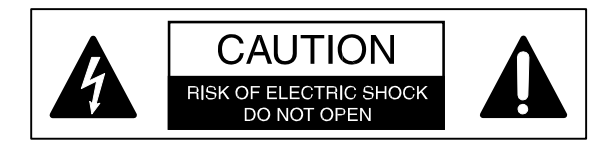

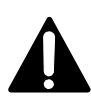

为了避免潜在问题,用户需仔细阅读附带的设备说明。

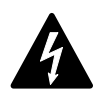

如非专业技师,禁止移走产品顶盖。在产品内部没有用户需 要调整的地方,设备内部的电压有引起电击的危险。

以防电击危险,注意防雨,防潮,不要用延长线电插板或者不匹配插座。 此液晶显示器符合医用设备的安全要求,不适合用于生命维持仪器。

# 24"(FS-L240\*D/FS-L240\*DT)

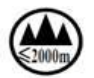

仅适用于海拔2000米以下地区安全使用。

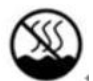

仅适用于非热带气候条件下地区安全使用。

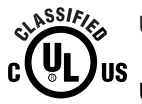

UL 级别

UL 安全认证:

根据UL 60601-1/CAN/CSA C22.2 NO. 601.1 , 此医用液晶显示器符 合电击 , 火灾 , 化学危险的安全级别。 欧洲市场安全标志和协调标标准
 此医用液晶显示器符合通用安全医疗设备指令93/42/EEC
 和 EN-60601-1
 此医用液晶显示器在美国只适用于120V, 5-15P型号的插头。

产品在符合医用级电源时符合以上安全标准。

19"(FS-L190\*D / FS-L190\*DT) JMW190KA1200F02(BRIDGE POWER CORP.) 24"/26"(FS-L240\*D / FS-L240\*DT / FS-L260\*D) JMW1150KA2400F04(BRIDGE POWER CORP.) 32"(FS-L320\*D) JMW1180KA2400F01(BRIDGE POWER CORP.)

**注意**:为保证符合当地特殊型号电源线,此医用液晶显示器使用能在100-120V 或 200-240V交流电压环境下工作的通用电源。

请使用正确的插头线和电源. 120V交流电压下,使用标有UL和C-UL 125 volts AC , NEMA 5-15型号的医用电源线。240V交流电压下,使用符合欧 洲安全标准的,有接地线的串联(T型)型插头。

为保障特殊医疗环境下的交流电流,丹麦医用插座的插孔与普通插座有细小的 差别。此设备在丹麦需使用符合DEMKO认证,额定电流13amps,额定电压 250V的医用级别插头,其规格与应用需符合SB107-2-D1标准,且与丹麦医 用级别插座相匹配。

回收

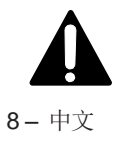

废弃设备的处理回收、处理遵循当地政府回收、处理规划和规定。

### 清洁注意事项

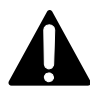

根据医院的规定,需要对邻近设备上血液和身体组织进行处理,可 以用软性毛巾或纱布蘸稀释清洁剂对液晶显示器进行清洗。注意过 量的清洁剂会损坏标签和产品塑料部件。请防止液体进入显示器内 部。如有需要请咨询先关清洁公司或者代理。

### 维修注意事项

请勿私自打开、移走产品顶盖。 设备内部的电压有引起电击的危险且导 致保修无效。以下情况请立即断电并联系相关专业人员:

- 1, 电线或插头磨损或损坏
- 2, 液体渗入显示器内部
- 3, 物体掉入显示器内部
- 4,显示器受潮或者被淋湿
- 5,显示器淋雨,受潮
- 6 , 显示器过热
- 7,显示器冒烟,或发出奇怪的味道
- 8, 跌落造成显示器过度震动
- 9, 按照正常程序,显示器仍不能工作。

### 配件注意事项

只适用于产品附带配件或者显示器厂家提供的相关配件。

### 级别

--- 一级防触电保护:包括交流,直流电适配器。

### 应用部件:无应用部件

--易燃麻醉剂与空气,氧气,一氧化二氮混合物的环境下的安全级别

不适用易燃麻醉剂与氧气,一氧化二氮混合物的环境下使用。

-- 工作模式:连续工作。

# FCC认证

依据FCC第15部分规则,此医用液晶显示器测试符合电子设备的防止干扰B级标准。如不按照说明安装使用,此设备放射的无线电频率会干扰其他无线通讯设备,且此干扰不在保修范围内。

用户可以尝试一下方法来排除对无线或电视设备接收器的有害干扰:

1.调整或重新安置的接收天线

- 2.调整医用液晶显示器与受干扰物的距离。
- 3.显示器与受干扰物使用不同的电流
- 4.向无线电/电视维修部门或者此液晶显示器经销商咨询。

### 用户须知

此设备符合FCC认证第15部分规则,其工作运行受限以下两个条件:

- (1) 此设备不会产生有害的干扰。
- (2) 该设备吸收接收到的任何扰,且干扰可能造成意外操作。

### FCC警示

此医用液晶显示器会产生无线放射频率。用户不按使用说明,在未授权情况下擅 自修改此设备可能造成有害干扰,为此该用户也许将无权使用此设备。

# 1.指导和生产商声明—电磁辐射

| 客户或用户需确保医用液晶          | 晶显示器用于以下 | 「电磁辐射的环境,                                    |
|-----------------------|----------|----------------------------------------------|
| 放射测试                  | 适应性      | 电磁辐射指导                                       |
| 射频辐射<br>CISPR 11      | 第一组      | 此医用液晶显示器内部工作是射频辐射供能。其射频辐射很低不至对<br>附近电子设备产生干扰 |
| 射频辐射<br>CISPR 11      | B级       | 此匠田迹目目二鬼迁田王国山能方伪选选和古经选校园山低居                  |
| 谐波放射<br>IEC 61000-3-2 | D        | 供电网络的设施。                                     |
| 电压波动<br>IEC 61000-3-3 | 适应性      |                                              |

# 2.指导和生产商声明—电磁抗扰性

| 客户或用户需确保                         | 医用液晶显示器用于以⁻             | 下电磁辐射的环境,               |                                         |
|----------------------------------|-------------------------|-------------------------|-----------------------------------------|
| 抗扰性测试                            | 部 件                     | 适用性等级                   | 电磁环境指导                                  |
| 静电放电<br>(ESD)<br>IEC61000-4-2    | 6kV Contact<br>8kV air  | 6kV Contact<br>8kV air  | 地面应是木转、或瓷砖结构。如地面铺有合成<br>纤维材料,相对湿度应是 30% |
| 电快速瞬态脉<br>冲群抗扰度<br>IEC 61000-4-4 | 2KV 电源线路<br>1KV 输入/输出线路 | 2KV 电源线路<br>1KV 输入/输出线路 | 供电应符合特殊商用或医用环境                          |

| 变压                      | 1kV不同模式                    | 1kV不同模式                    | 供电应符合特殊商用或医用环境                                                                                                    |
|-------------------------|----------------------------|----------------------------|----------------------------------------------------------------------------------------------------|
| IEC 61000-4-5           | 2kV相同模式                    | 2kV相同模式                    |                                                                                                    |
| 高频特性传导<br>IEC 61000-4-6 | 3 Vrms<br>150 kHz to 80MHz | 3 Vrms<br>150 kHz to 80MHz | 便携、移动通信设备不要靠近医用液晶显示器的设备和其电线。以下方程式用于换算发射器的频率与显示器的间距 : $d$<br>$d = [\frac{3.5}{V_t} 1_{\sqrt{P}}$<br>其中P是发射器的最大功率(W) |

# 3. 指导与生产商声明—电磁抗扰性

| 客户或用户需确保图                                         | 医用液晶显示器用于以7                                                                                                    | 下电磁辐射的环境,                                                                                                    |                                                                                       |
|---------------------------------------------------|----------------------------------------------------------------------------------------------------|----------------------------------------------------------------------------------------------------|---------------------------------------------------------------------------------------|
| 抗扰性测试                                             | IEC 60601测试等级                                                                                                    | 适用性等级                                                                                                    | 电磁环境指导                                                                                |
| 电源频率<br>50/60Hz)<br>磁场范围IEC<br>61000-4-11         | 3.0A/m                                                                                                    | 3.0A/m                                                                                                    | 工频磁场应符合特殊商用或医用环境下的特性<br>和级别                                                           |
| 电压骤降<br>电压短时间断<br>电压变化<br>输入线标准<br>IEC 61000-4-11 | <5 % UT<br>(>95 % dip in UT)<br>for 0.5 cycle<br>40 % UT<br>(60 % dip in UT)<br>for 5 cycle<br>70 % UT<br>(30 % dip in UT)<br>for 25 cycle<br><5 % UT<br>(<95 % dip in UT)<br>for 5 sec. | <5 % UT<br>(>95 % dip in UT)<br>for 0.5 cycle<br>40 % UT<br>(60 % dip in UT)<br>for 5 cycle<br>70 % UT<br>(30 % dip in UT)<br>for 25 cycle<br><5 % UT<br>(<95 % dip in UT)<br>for 5 sec. | 工频磁场应符合特殊商用或医用环境,如需<br>在突然断电情况下继续使用医用液晶显示<br>器,请预先充好电,或备电池。<br>备注: 交流电的 UT 电压优于应用测试级别 |

| 抗扰性测试                 | IEC 60601 测试等级               | 适用性等级                        | 电磁环境指导                                                                                                    |
|-----------------------|------------------------------|------------------------------|----------------------------------------------------------------------------------------------------|
| 高频辐射<br>IEC 61000-4-3 | 3 V/m<br>80.0 MHz to 2.5 GHz | 3 V/m<br>80.0 MHz to 2.5 GHz | <b>建议分离距离</b><br>80MHz to 800MHz<br>$d = [\frac{3.5}{E_{f}}]_{\sqrt{P}}$<br>80MHz to 2.5GHz<br>$d = [\frac{7}{E_{f}}]_{\sqrt{P}}$<br>P辐射发射器标示的最大输出功率(W),d 是建<br>议分离距离 (m) 固定发射器辐射强度范围取<br>决于电磁场,每个频率范围都应低于适用性等<br>级。 |

# 4.便携、移动通信设备与医用液晶显示器的间距

- 医用液晶显示器运用于辐射频率干扰可控的电磁辐射环境。 一客户或用户保持便携、移动通信设备与医用液晶显示器的间距有助于防止干扰。以下间距换算公式基于通信设备最大 输出功率。

|                   | 根据                                                             |                                                                        |                                           |
|-------------------|----------------------------------------------------------------|------------------------------------------------------------------------|-------------------------------------------|
| 发射器最大输出<br>功率 (W) | 150kHz to 80MHz<br>$d = \left[\frac{3.5}{V_7}\right] \sqrt{P}$ | $80MHz \text{ to } 800MHz$ $d = \left[\frac{3.5}{E_1}\right] \sqrt{P}$ | $d = \left[\frac{7}{E_1}\right] \sqrt{P}$ |
|                   | V1=3Vrms                                                       | E1=3V/m                                                                | E1=3V/m                                   |

| 0.01 | 0.116  | 0.116   | 0.2333 |
|------|--------|---------|--------|
| 0.1  | 0.368  | 0.3687  | 0.7378 |
| 1    | 1.166  | 1.1660  | 0.2333 |
| 10   | 3.687  | 3.6872  | 0.7375 |
| 100  | 11.660 | 11.6600 | 23.333 |

如发射器的最大输出功率未在以上标注,可根据以上公式换算建议间距(m),P代表发射器的最大输出功率(其生产商家标示为W)

备注(1),其间距属于高频辐射间距 备注(2)以上指导也许不适用所有情形,因电磁传播受建筑,物体和人 的吸收,反射影响。 ▶ 19" FS-L190\*D / FS-L190\*DT 显示器

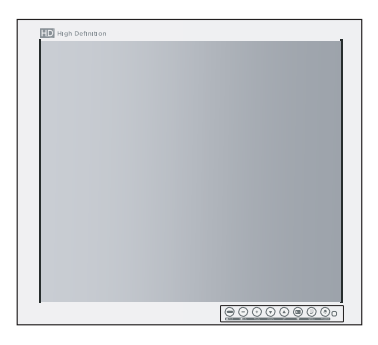

▶ 配件

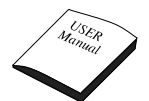

说明书

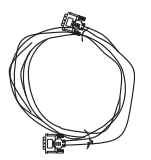

DVI 线 (6ft/1.8m)

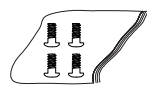

螺丝 BH M4X10

D-SUB线 (6ft/1.8m)

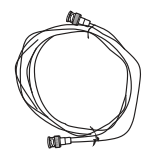

BNC 线 (6ft/1.8m)

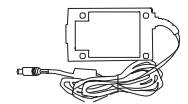

AC-DC 适配器 (JMW190KA1200F02)

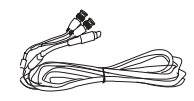

S-Video (Y/C) 线 (可选)

AC 插头 (6ft/1.8/m US,UK,EU) (医用等 级)

螺丝 FH M3X6

▶ 24" FS-L240\*D / FS-L240\*DT 显示器

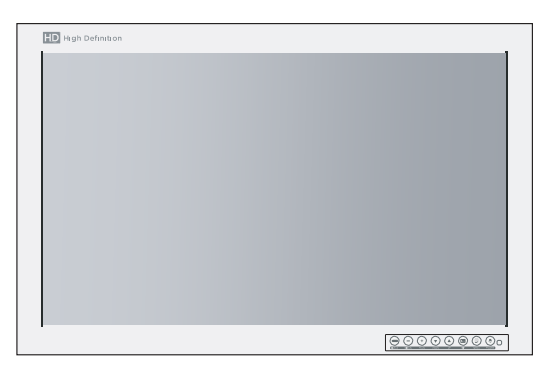

▶ 配件

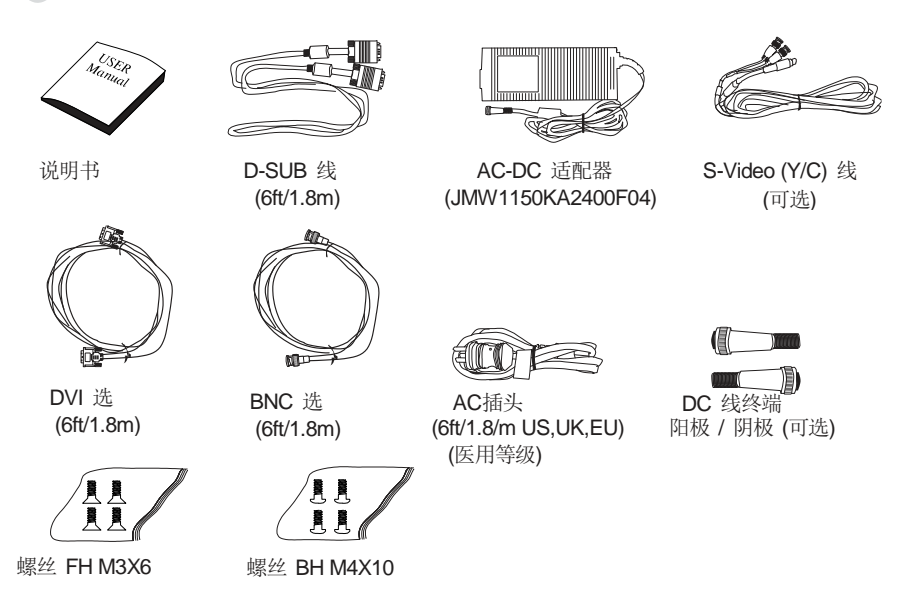

**D** 26" FS-L260\*D 显示屏

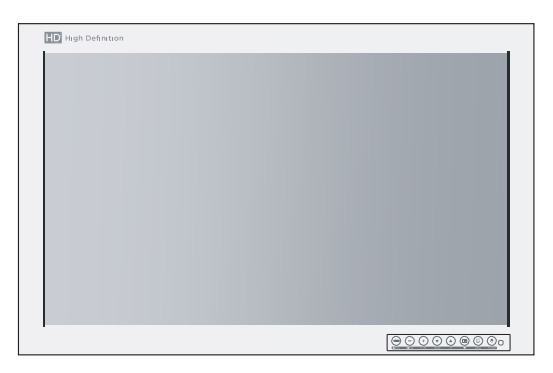

> 配件

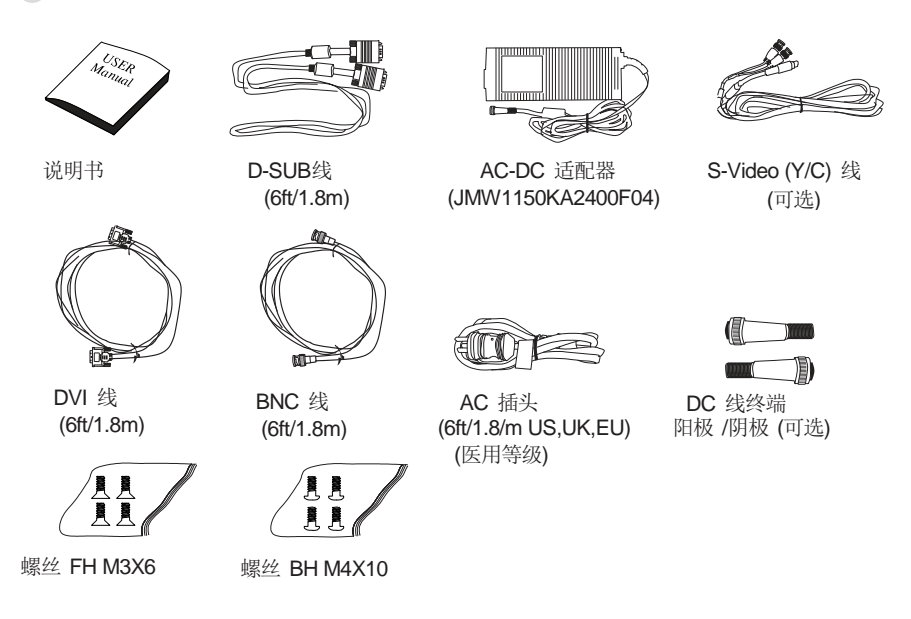

▶ 32" FS-L320\*D 显示器

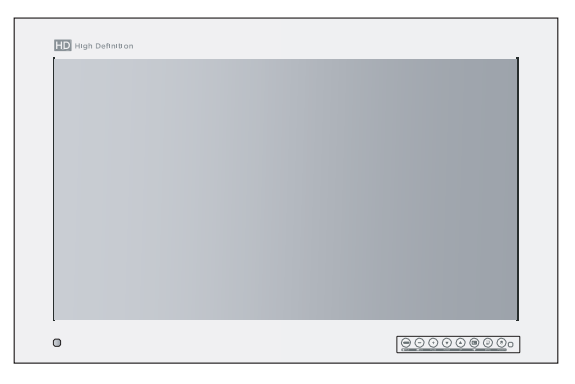

▶ 配件

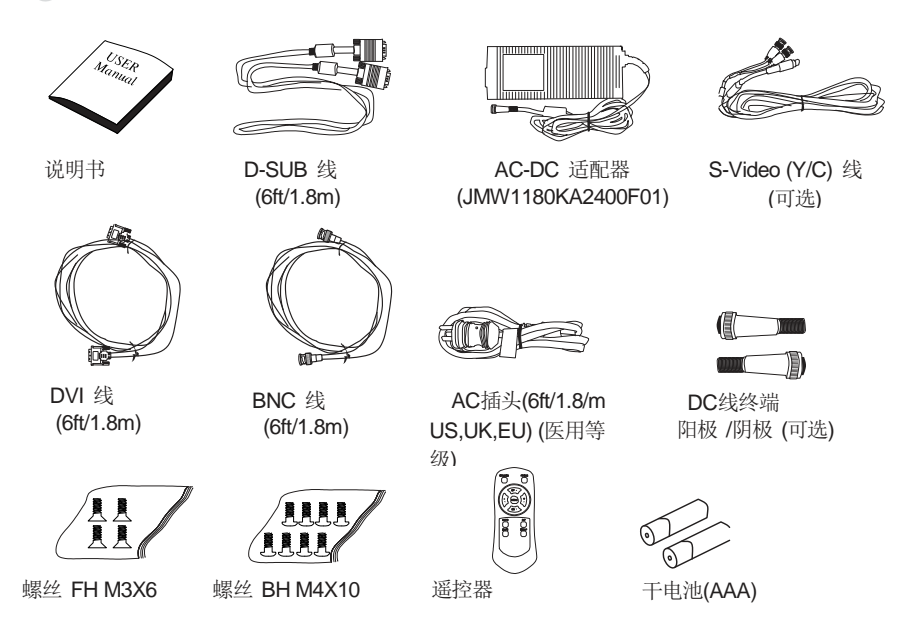

18- 中文

▶ 42" FS-L420\*D / 55" FS-L550\*D 显示器

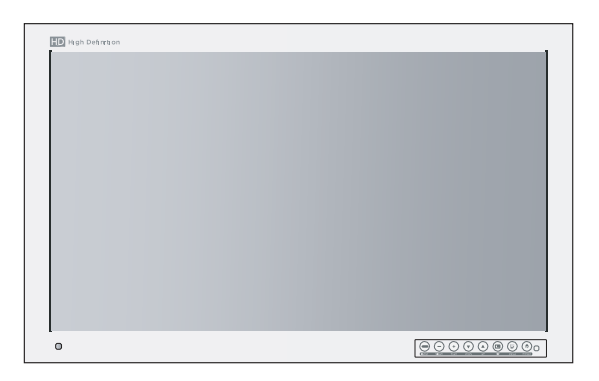

▶ 配件

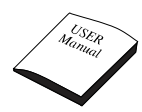

说明书

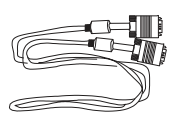

D-SUB 线 (6ft/1.8m)

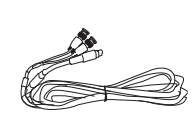

S-Video (Y/C) 线 (可选)

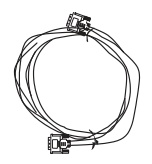

DVI 线(6ft)

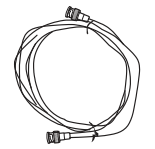

BNC 线 (6ft/1.8m)

AC 插头 (6ft/1.8/m 遥控器 US,UK,EU) (医用等 级)

0

干电池(AAA)

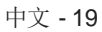

连接器

N FS-L190\*D / FS-L240\*D / FS-L260\*D / FS-L320\*D 输入连接器

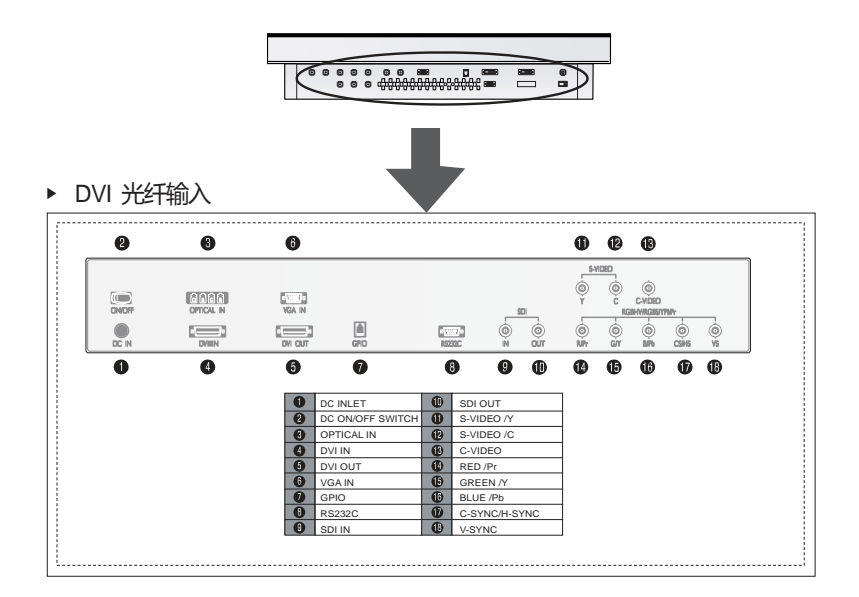

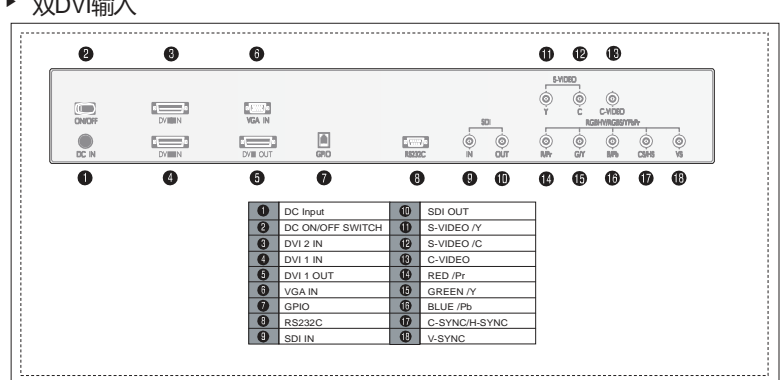

### 双DVI输入 ►

### ▶ FS-L190\*DT / FS-L240\*DT 输入连接器

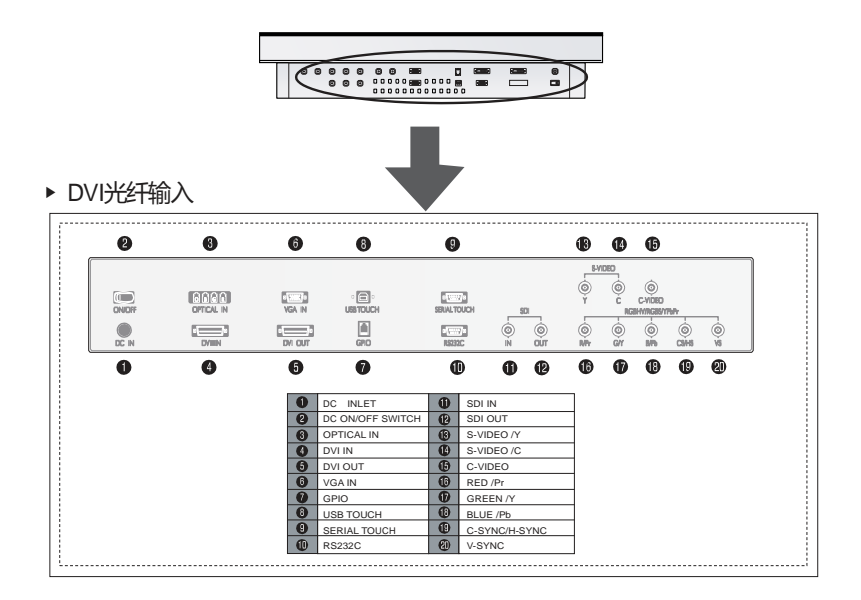

▶ 双DVI输入

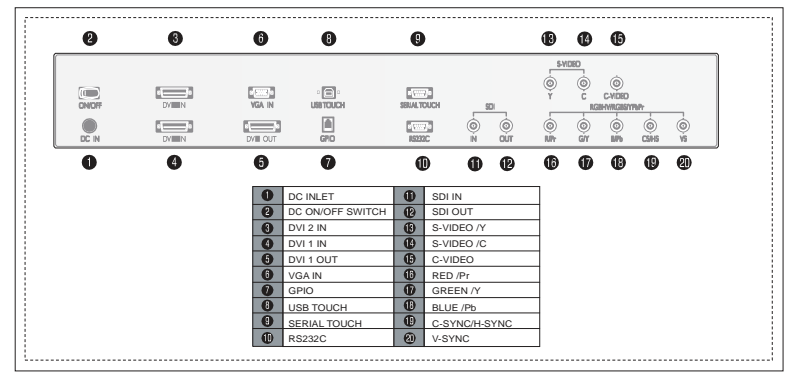

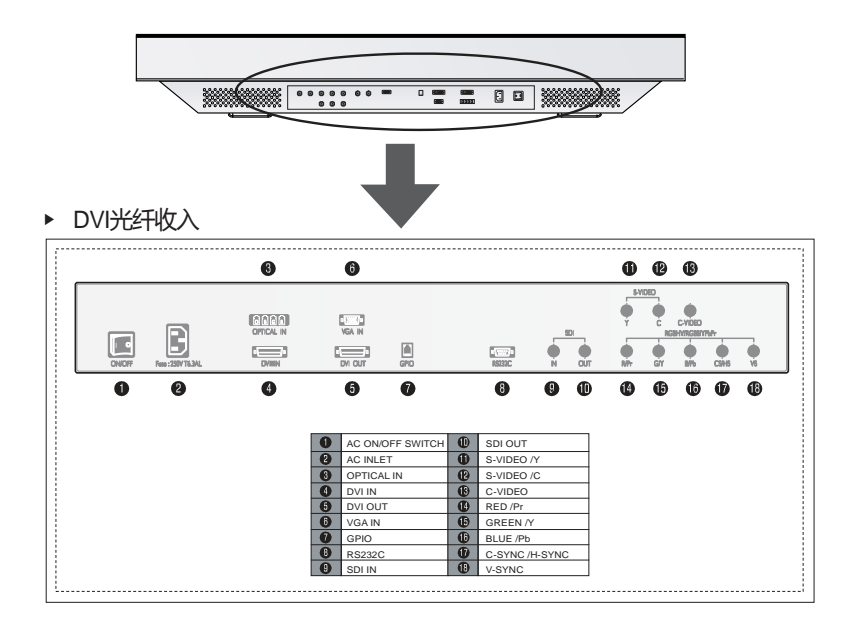

# ▶ 双DVI输入

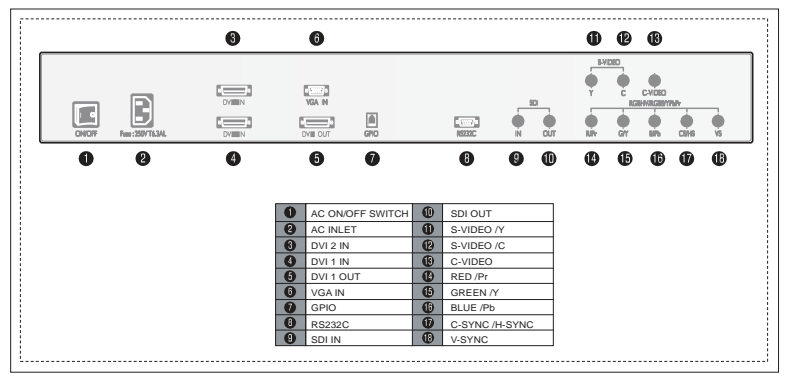

22 - 中文

产品机械图

▶ 19" FS-L190\*D / FS-L190\*DT 尺寸

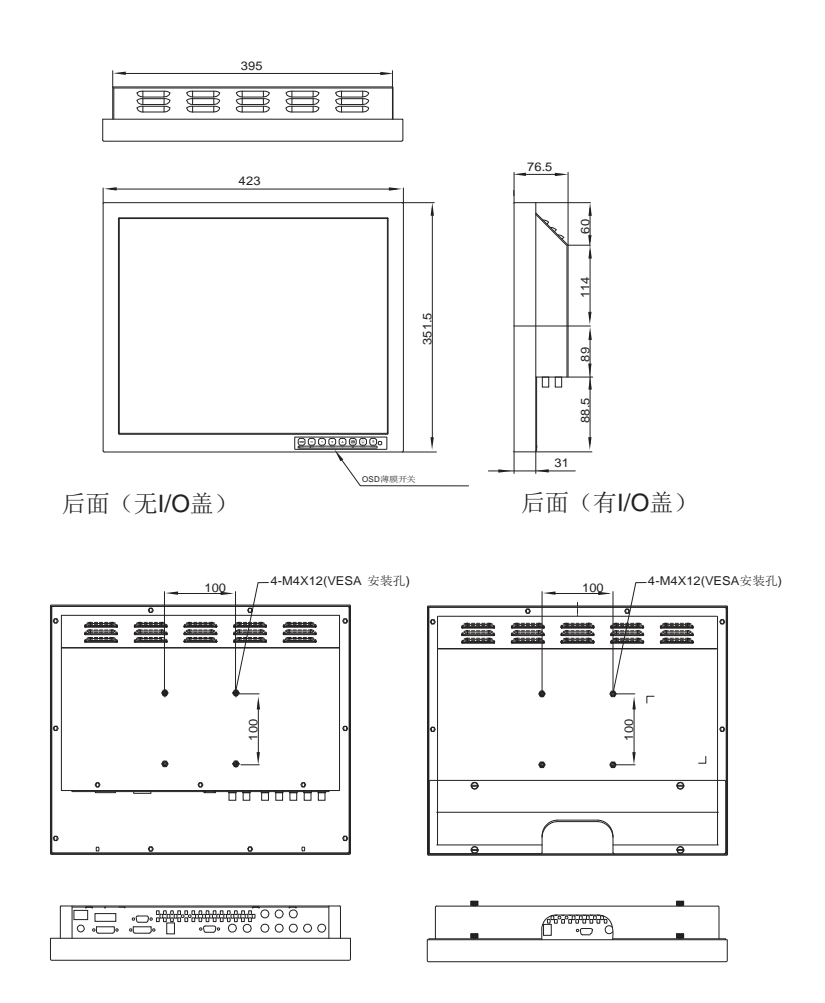

中文 - 23

▶ 24" FS-L240\*D / FS-L240\*DT 尺寸

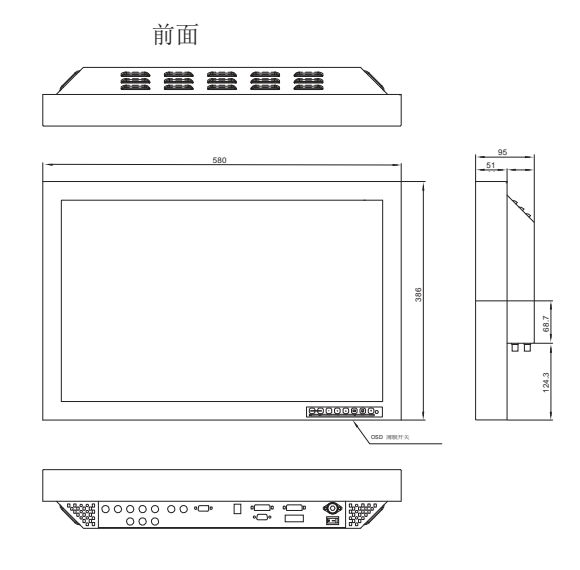

后面 (无 I/O 盖)

后面 (有 I/O 盖)

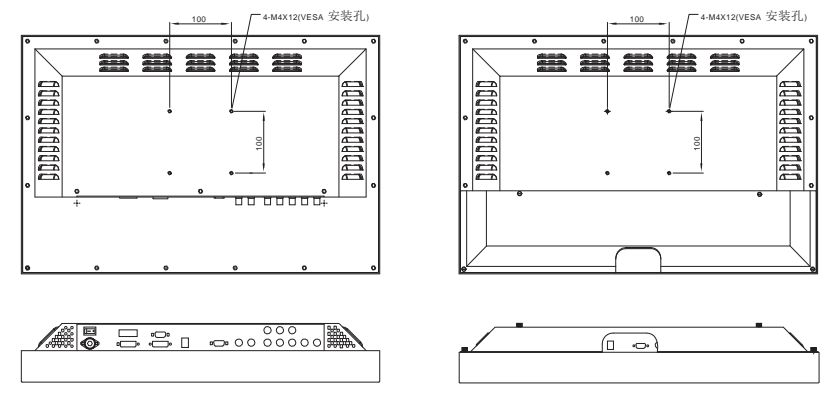

Unit : mm

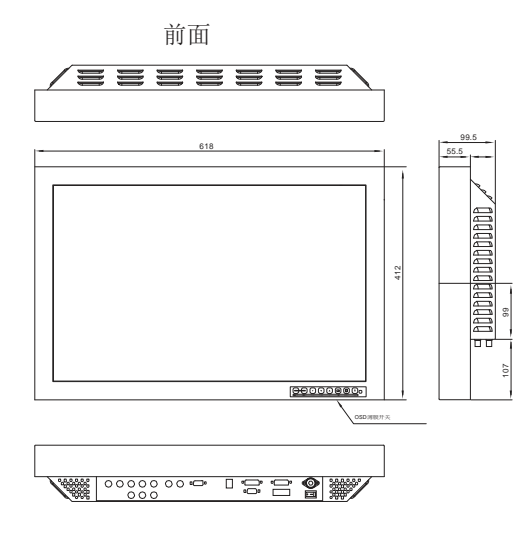

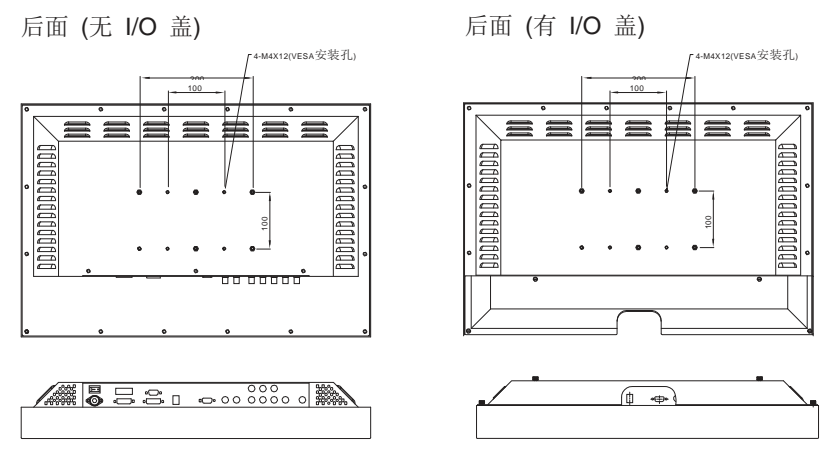

Unit : mm

中文 - 25

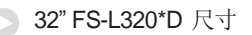

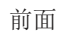

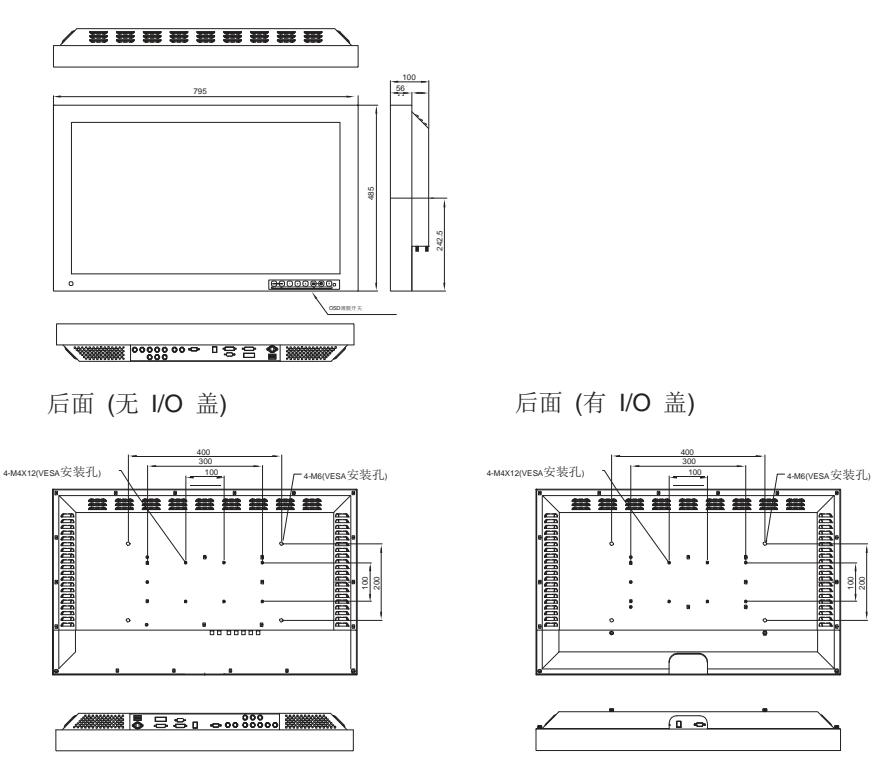

Unit : mm

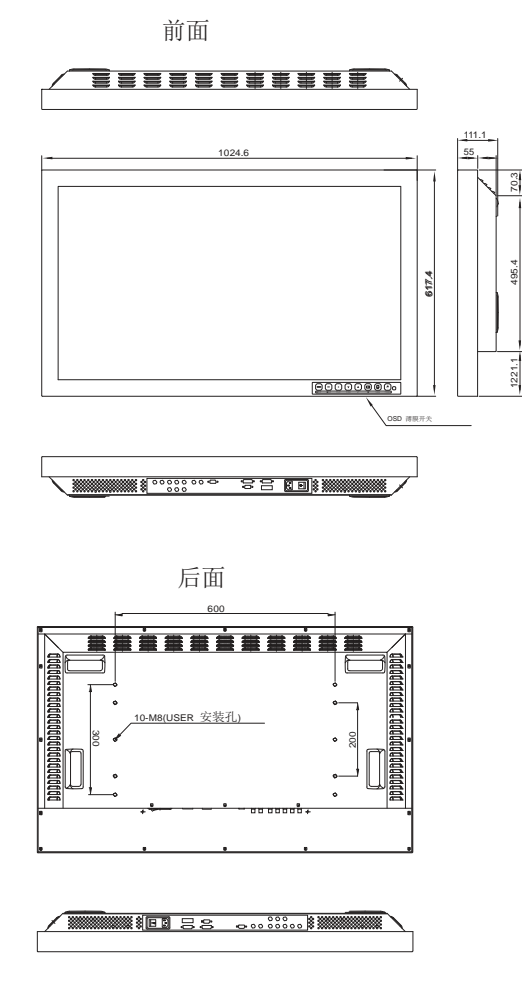

Unit : mm

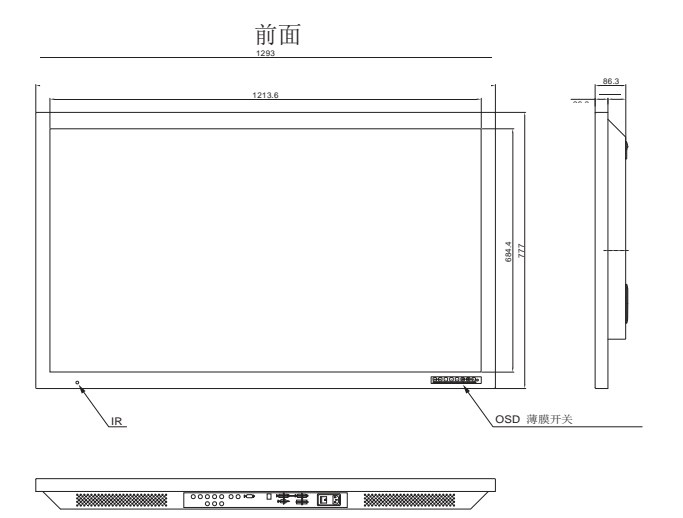

后面

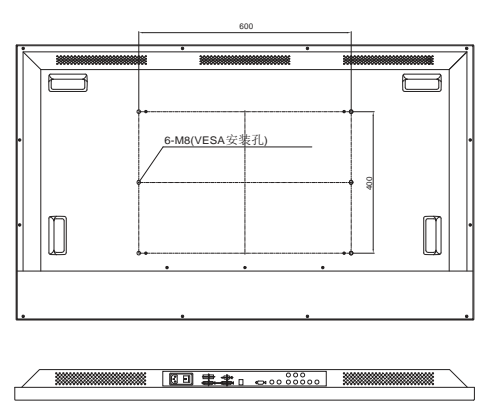

控制键

▶ OSD 按键

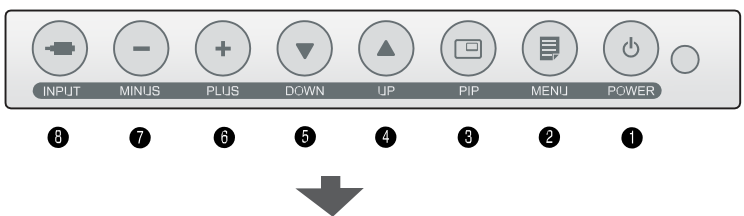

屏幕右下方有8个按钮用于屏幕菜单式调节显示不同参数

• LED指示灯

正常模式(ON):绿色 待机模式 :闪烁绿色 关机模式(OFF):(显示器关闭)

备注1:根据用户需要显示器运行或关闭状态,LED绿色指示灯状态会改变。 备注2:面板后面交流电源开关打开后,直流电源按钮可用于打开显示器。

● 屏幕菜单式调节按钮

- 1. POWER:显示器开关
- 2. MENU : 激活OSD菜单,退出主菜单或子菜单
- 3. PIP : 画中画功能, PIP, PBP, PBP2
- 4. UP (▲) : OSD未激活,是增加亮度的热键

: SD激活时,用于光标上移功能。

5. DOWN (▼): OSD未激活时,是降低亮度的热键. OSD激活时,用于光标下移功能

- 6. PLUS (+) : OSD未激活时,是增加对比的热键 OSD激活后,用于进入副菜单,或所选择函数的增加调整。
- 7. MINUS (-) : OSD未激活时,是降低对比的热键 OSD激活后,用于所选择函数的减少调整。
- 8. INPUT : OSD激活后,按此键超过1秒,用于DSUB模拟/RGB信号的自动 调节。

OSD激活后,用于改变显示信号源。

遥空器按键功能

.(备注) 遥控器只适用于FS-L320\*D,FS-L420\*D型号显示器。

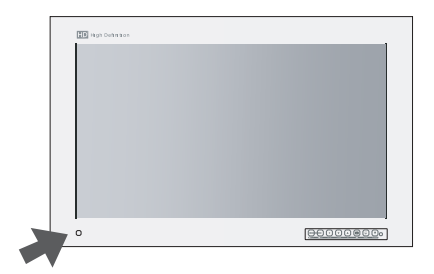

1. SOURCE:用于改变显示器信号源。

2. POWER: 遥控开关显示器按钮。

3. UP (▲): OSD未激活时,增加亮度的热键,OSD激活后,用于光标上移。

4. DOWN (▼): OSD未激活时,降低亮度的热键,OSD激活后,用于光标下移。

- 5. MINUS (-): OSD 未激活时,用于减少对比。 OSD激活后,用于选择函数的减少调整。
- 6. PLUS (+): OSD未激活时,用于增加对比。 OSD激活后,用于选择函数增加调整。
- 7. MENU: OSD未激活时,用于激活OSD菜单。 OSD激活后,用于退出主菜单或子菜单。
- 8. AUTO: D-SUB模拟显示的最合适的屏幕。
- 9. PIP: 画中画功能, 选择PIP, PBP1, PBP2。
- 10. MUTE:静音。
- 11. SWAP:一级画面与二级画面的位置互换。

# 通用输入输出 连接器有4头(pins),都设置有不同的功能。

Pin 1. 一级二级转换,接地后用于一级二级图片转换

Pin 3. 录音指示。Pin3与pin4连接时, REC出现在显示器左上角,练级后指示消失

REC

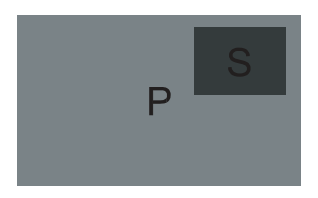

Pin 2. PIP, PBP1,PBP2型号 是用于位置和尺寸的循环选择

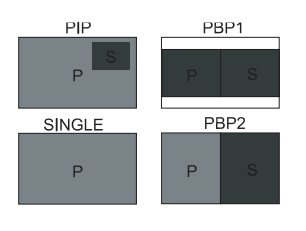

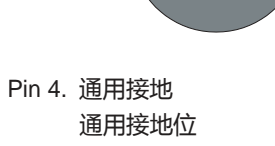

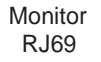

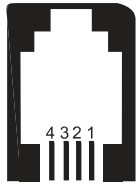

# 电源管理

当视频输入无信号时,此显示器不遵守VESA DPMS标准。

| 型号         | 状态   | LED 信号 | 耗电量   |
|------------|------|--------|-------|
| FS-L190*D  | 工作模式 | 绿色     | <60W  |
|            | 待机模式 | 绿色闪烁   | <20W  |
| FS-L190*DT | 工作模式 | 绿色     | <60W  |
|            | 待机模式 | 绿色闪烁   | <20₩  |
| FS-L240*D  | 工作模式 | 绿色     | <100W |
|            | 待机模式 | 绿色闪烁   | <20₩  |
| FS-L240*DT | 工作模式 | 绿色     | <100₩ |
|            | 待机模式 | 绿色闪烁   | <20₩  |
| FS-L260*D  | 工作模式 | 绿色     | <130W |
|            | 待机模式 | 绿色闪烁   | <20₩  |
| FS-I 320*D | 工作模式 | 绿色     | <150W |
| 10 2020 0  | 待机模式 | 绿色闪烁   | <20W  |
| FS-I 420*D | 工作模式 | 绿色     | <260₩ |
| 10 2120 0  | 待机模式 | 绿色闪烁   | <20₩  |
| FS-L550*D  | 工作模式 | 绿色     | <200₩ |
|            | 待机模式 | 绿色闪烁   | <20₩  |
|            |      |        |       |

# OSD

### 🕞 DUSB 模拟/RGBs 输入源

# ADJUST

|        | ADJUST     |          |          | $\sum$     |       |
|--------|------------|----------|----------|------------|-------|
|        | BRIGHTNESS | [        |          |            | 50    |
| G I    | CONTRAST   | [        |          |            | 50    |
|        | CLOCK      | [        |          |            | 50    |
|        | PHASE      | [        |          |            | 65    |
| 5      | BACK LIGHT | . [      |          |            | 100   |
|        | AUTO ADJU  | ST       |          |            |       |
|        |            |          |          |            |       |
| M EXIT |            | + SELECT | <u> </u> | MOVE       |       |
| DSUB   | ANALOG     |          | 128      | 0X1024/80K | x75Hz |

1. BRIGHTNESS

增加或减少亮度(0-100)

- 2. CONTRAST
- 增加或减少对比度(0-100)
- 3. CLOCK
- )增加或减少采样频率(0-100)

### 4. PHASE

- 增加或减少相位图等级(0-100)
- 5. BACKLIGHT
- 调节背光灯(0-100)
- 6. AUTO ADJUST D-SUB模拟/RGBS信号自动调节屏幕显示

### COLOR TEMP

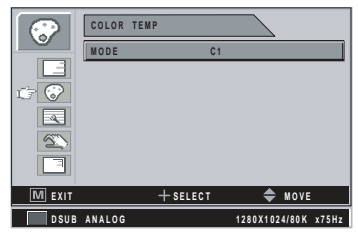

### 1. MODE 改变颜色模式 (C1(Reddish,6500K), C2(Bluish,9300K), USER(7200K)

- 2. RED
  - 红色均衡(用户模式可用0-100)
- 3. GREEN
  - 绿色均衡(用户模式可用0-100
- 4. BLUE
- 蓝色均衡(用户模式可用0-100

### IMAGE

|         | IMAGE       |         |     |     |         | 2    |     |       |
|---------|-------------|---------|-----|-----|---------|------|-----|-------|
|         | IMAGE SIZE  |         | FIL | L   |         |      |     |       |
|         | H POSITION  |         |     |     |         |      |     | 50    |
|         |             |         |     |     |         |      |     | 50    |
| Ú 🔍     | GRMMA       |         | 2.0 |     |         |      |     |       |
| 5       | FILTER      |         | NO  | RMA | L       |      |     |       |
|         | OVER SCAN   |         | 0   | 1   | 2       | 3    | 4   | 5     |
|         | IMAGE SETTI | NG      |     |     | MC      | DE   | 1   |       |
| M EXIT  |             | + SELEC | т   |     | 4       | ¢ NO | VE  |       |
| D S U B | ANALOG      |         |     | 128 | 0 X 1 C | 24/8 | 0 K | x75Hz |

### 1.AGE SIZE

- 图像尺寸改变(全屏,填充,1:1,正常))
- 2. H POSITION
- 调整显示图像的水平位置(0-100) 3. V POSITION
- 调整显示图像的垂直位置(0-100)
- 4. GAMMA
  - 伽马调整伽马值 (VIDEO, BYPASS, 1.8, 2.0, 2.2, 2.4, 2.6, PACS
- 5. FILTER
- (调整图像清晰度(柔和度,和清晰度)
- 6. OVER SCAN
  - 缩放调整显示屏幕尺寸 (0~8)

### 7. IMAGE SETTING

- (修改图像设置.(Preset 1,2 / User 1,2,3)
- 8. ZOOM / PAN(放大图片,图像左右移动)
- 9. FREEZE FRAME
  - (图像定格)

### SETUP

|            | SETUP                      |
|------------|----------------------------|
|            | LANGUAGE ENGLISH           |
|            | OSD COLOR 50               |
| $\bigcirc$ | OSD POSITION               |
|            | DURATION 120 SEC           |
| 0 D        | RESET SETTINGS             |
|            | AUTO SOURCE SELECT ON      |
|            | COLOR SPACE RGB            |
| M EXIT     | + SELECT 🗢 MOVE            |
| DSUB       | ANALOG 1280X1024/80K x75Hz |

- 1. LANGUAGE
- 改变OSD语言(8种
- 2. OSD COLOR

调整OSD背景颜色(白色不透明—透明)

- 3 .OSD POSITION
  - 修改OSD位置(9个位置)
- 4. DURATION
- 调整OSD菜单屏幕上显示时长 (5, 10, 20, 30, 60, 90, 120, 180, 240

秒)

5. RESET SETTING

恢复所有值到出厂设置.

- 6. AUTO SOURCE SELECT
  - 自动搜索开关.
  - ON (开):自动搜索视频信号源
  - OFF (关):视频输入手动选择
- 7. COLOR SPACE

RGBS 与YPbPr颜色空间的变换。

### PIP

|        | PIP    |          |              |         |
|--------|--------|----------|--------------|---------|
|        | LAYOUT |          | SINGLE       |         |
| E      |        |          |              |         |
|        |        |          |              |         |
|        |        |          |              |         |
| 5      |        |          |              |         |
|        |        |          |              |         |
|        |        |          |              |         |
| M EXIT |        | + SELECT | 🔷 мо         | VE      |
| DSUB   | ANALOG |          | 1280X1024/80 | K x75Hz |

1. LAYOUT

调节OSD布局 (single, PIP, PBP1, PBP2)

- 2. SOURCE
  - 调节二级信号源.
- 3. SIZE
  - 调节PIP尺寸(大/小)
- 4. POSITION
  - 调节PIP位置.
- 5. SWAP
  - 一级,二级图像位置河尺寸互换。

▶ DVI光学/ DVI数字的输入源

### ADJUST

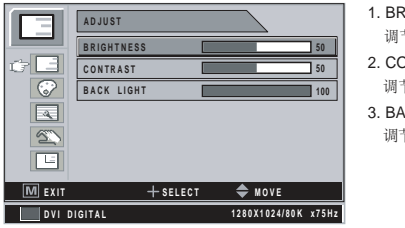

- BRIGHTNESS 调节亮度(0-100)
   CONTRAST 调节对比度(0-100)
- 3. BACKLIGHT
  - 调节背光灯(0-100)

### COLOR TEMP

|        | COLOR   | TEMP     |               |       |
|--------|---------|----------|---------------|-------|
|        | MODE    | C1       |               |       |
|        |         |          |               |       |
| ć 🖓    |         |          |               |       |
|        |         |          |               |       |
| 5      |         |          |               |       |
|        |         |          |               |       |
|        |         |          |               |       |
| M EXIT |         | + SELECT | 🗢 MOVE        |       |
| DVI 0  | DIGITAL |          | 1280X1024/80K | x75Hz |

- 1. MODE
  - 调整色温度模式. (C1(Reddish,6500K), C2(Bluish,9300K), USER(7200K)
- 2. RED
  - 红色均衡(用户模式可用0-100)
- 3. GREEN
  - 绿色均衡(用户模式可用0-100
- 4. BLUE
  - 蓝色均衡(用户模式可用0-100

### IMAGE

|             | IMAGE         |        |    |       | 2     |    |       |
|-------------|---------------|--------|----|-------|-------|----|-------|
|             | IMAGE SIZE    | FIL    | L  |       |       |    |       |
|             | GRMMA         | 2.0    |    |       |       |    |       |
|             | FILTER        | NORMAL |    |       |       |    |       |
| (7 🔍        | OVER SCAN     | 0      | 1  | 2     | 3     | 4  | 5     |
| 5           | IMAGE SETTING |        |    | PR    | ESET  | 1  |       |
|             | ZOOM/PAN      |        |    |       |       |    |       |
|             | FREEZE FRAME  |        |    | O N   | I     |    |       |
| M EXIT      | + SELECT      | r      |    | ¢     | ¢ MO  | VE |       |
| DVI DIGITAL |               |        | 12 | 30X10 | 24/80 | ж  | x75Hz |

1. IMAGE SIZE

调节图像尺寸 (全屏,填充,1:1,正常) 只适用于光学输入源

2. GAMMA

调整伽马值. (VIDEO,BYPASS,1.8,2.0,2.2,2.4,2.6,PACS)

3. FILTER

调整图像的清晰度(柔和度,清晰度).

- 4. OVER SCAN 调整显示屏幕尺寸(0-8)
- 5. IMAGE SETTING 调整图像设置. (Preset 1,2 / User 1,2,3)

6. ZOOM/PAN

放大图像,图像左右移动

7. FREEZE FRAME

图像定格

### SETUP

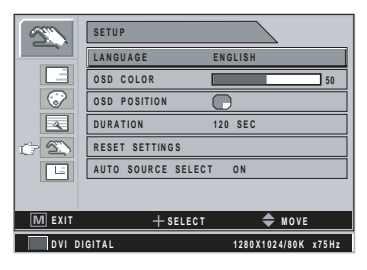

1. LANGUAGE OSD语言选择(8种语言) 2. OSD COLOR OSD 背光调节(白色-透明) 3. OSD POSITION OSD位置调节(9位置) 4. DURATION 调节OSD菜单屏幕显示时长(5, 10, 20, 30, 60, 90, 120, 180, 240 秒) 5. RESET SETTING 所有OSD值恢复出厂设置

6. AUTO SOURCE SELECT 自动源代码搜索 ON:自动搜索视频信号源 OFF:视频输入信号手动选择.

### PIP

|        | PIP    |          |                 |      |
|--------|--------|----------|-----------------|------|
|        | LAYOUT |          | SINGLE          |      |
|        |        |          |                 |      |
|        |        |          |                 |      |
|        |        |          |                 |      |
| 5      |        |          |                 |      |
| œ∎.    |        |          |                 |      |
|        |        |          |                 |      |
| M EXIT |        | + SELECT | 🔷 MOVE          |      |
| DSUB   | ANALOG |          | 1280X1024/80K x | 75Hz |

 LAYOUT OSD布局调节 (Single, PIP, PBP1, PBP2)
 SOURCE 二级信号源调节.
 SIZE PIP 尺寸调节 (小, 大) (Small, Large).

- 4. POSITION
- 二级信号源位置调节.

### 5. SWAP

一级二级图像位置和尺寸互换。.

### ▶ YPbPr输入源

## ADJUST

|        | ADJUST     |     |               |       |
|--------|------------|-----|---------------|-------|
|        | BRIGHTNESS |     |               | 50    |
| C I    | CONTRAST   |     |               | 50    |
|        | SHARPNESS  |     |               | 50    |
|        |            |     |               | 65    |
| 5      | COLOR      |     |               | 0     |
|        | BACKLIGHT  |     |               | 100   |
|        | PHASE      |     |               | 65    |
| M EXIT | + sel      | ECT | 🔷 MOVE        |       |
| YPbPr  |            |     | 1920X1080/80K | x60Hz |

- 1. BRIGHTNESS
  - 调节亮度(0-100)
- 2. CONTRAST
  - 调节对比度0-100)
- 3. SHARPNESS 调整图像清晰度(0-100)
- 4. SATURATION
- 色彩基调选择(0-100) 5. COLOR
- 调节色彩的浓厚度(绿色0-50)(绿色0-50
- 6. BACKLIGHT 调节背光灯(0-100)
- 7. CLOCK
- 增加或减少采样频率(0-100) 8. PHASE
- 增加或减少相位图等级(0-100)

# COLOR TEMP

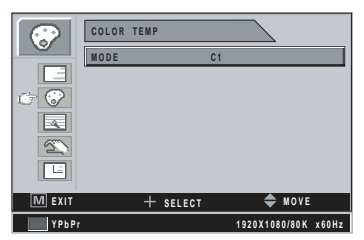

### IMAGE

|            | IMAGE         |     |     |          | 2      |     |         |
|------------|---------------|-----|-----|----------|--------|-----|---------|
|            | IMAGE SIZE    | FIL | L   |          |        |     |         |
|            | V POSITON     |     |     |          |        | _   | 50      |
| $\bigcirc$ |               |     |     |          | =      | =   | 50      |
| $\odot$    | GRMMA         | 2.0 |     |          |        |     |         |
| 5          | FILTER        | NOF | RMA | L        |        |     |         |
|            | OVER SCAN     | 0   | 1   | 2        | 3      | 4   | 5       |
|            | IMAGE SETTING |     |     | PR       | ESE.   | ٢1  |         |
| M EXIT     | + SELECT      |     |     | ¢        | ⊨ M (  | DVE |         |
| YPbPr      |               |     | 192 | 20 X 1 C | 18 0/8 | 0 K | x60 H z |

1. MODE

调节色彩温度模式(Reddish,6500K), C2(Bluish,9300K), USER(7200K)

2. RED

红色均衡(只适用于用户工作模式(0-100)

3. GREEN

绿色均衡(只适用于用户工作模式(0-100).

4. BLUE

蓝色均衡(只适用于用户工作模式(0-100)

1. IMAGE SIZE

调节图像尺寸(全屏,填充,1:1,正常,变形

- 2. H POSITION
  - 调节图像源的水平位. (0~100)
- V POSITION 调节图像的垂直位置(0-100)
  - 调卫图像的垂直位直
- 4. GAMMA
- 调节伽马值.(VIDEO,BYPASS,1.8,2.0,2.2,2.4,2.6,PACS))
- 5. FILTER(设置图像清晰度(柔和,清晰)
- 6. OVER SCAN
  - (调节显示屏幕尺寸. (0~8)
- 7. IMAGE SETTING
  - 调节图像设置.(Preset 1,2 / User 1,2,3)
- 8. ZOOM / PAN
  - 放大图像,图像左右移动
- FREEZE FRAME (图像定格状态)

### SETUP

|        | SETUP                 |
|--------|-----------------------|
|        | LANGUAGE ENGLISH      |
|        | OSD COLOR 50          |
| 8      | OSD POSITION          |
|        | DURATION 120 SEC      |
| C D    | RESET SETTINGS        |
|        | AUTO SOURCE SELECT ON |
|        | COLOR SPACE YPbPr     |
| M EXIT | + SELECT 🔷 MOVE       |
| YPbPr  | 1920X1080/80K x60Hz   |

- 1. LANGUAGE
  - 调整OSD语言(8种语言)
- 2. OSD COLOR 调整OSD背光灯颜色(白色不透明-透明)
- 3 .OSD POSITION
- 调整OSD位置(9个位置)
- 4. DURATION

调整OSD菜单屏幕显示时长(5, 10, 20, 30, 60, 90, 120, 180, 240 秒)

5. RESET SETTING

OSD所有数据恢复到出厂设置

### 6. AUTO SOURCE SELECT

自动搜索信息源开关

ON: 自动搜索源代码直到有效视频锁定

- OFF: 视频手动选择
- 7. COLOR SPACE
  - 输入源的RGBs 与YPbPr 转换

### PIP

|        | PIP      |                     |
|--------|----------|---------------------|
|        | LAYOUT   | SINGLE              |
|        |          |                     |
| 6      |          |                     |
|        |          |                     |
| 5      |          |                     |
| с F    |          |                     |
| M EXIT | + SELECT | 🔷 MOVE              |
| YPbPr  |          | 1920X1080/80K x60Hz |

- 1. LAYOUT
- OSD布局调节 (Single, PIP, PBP1, PBP2)
- 2. SOURCE
  - 二级源代码的转换
- 3. SIZE
  - PIP 尺寸调节(大/小)
- 4. POSITION
- PIP位置调节
- 5. SWAP
- 一级二级图像的互换

# ▶ SVIDEO / CVIDEO 输入源

# ADJUST

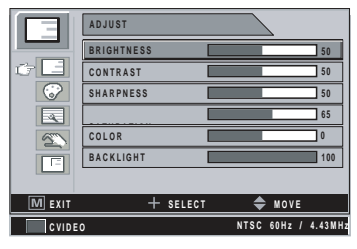

- 1. BRIGHTNESS
- 调节亮度(0-100)
- 2. CONTRAST 调节对比度0-100)
- 3. SHARPNESS
  - 调整图像清晰度(0-100)
- 4. SATURATION 色彩基调选择(0-100)
- 5. COLOR
- 调节色彩的浓厚度(绿色0-50)(绿色0-50
- 6. BACKLIGHT
- 调节背光灯(0-100)

### COLOR TEMP

|        | COLOR | TEMP     |                     |
|--------|-------|----------|---------------------|
|        | MODE  | C1       |                     |
|        |       |          |                     |
| tr 장   |       |          |                     |
| 4      |       |          |                     |
| 5      |       |          |                     |
|        |       |          |                     |
| M EXIT |       | + SELECT | MOVE                |
| CVIDE  | 0     |          | NTSC 60Hz / 4.43MHz |
|        |       |          |                     |

- 1. MODE 调节色彩温度模式(Reddish,6500K), C2(Bluish,9300K), USER(7200K) 2. RED
  - 红色均衡(只适用于用户工作模式(0-100)
- 3. GREEN
  - 绿色均衡(只适用于用户工作模式(0-100).
- 4. BLUE
  - 蓝色均衡(只适用于用户工作模式(0-100)

### IMAGE

|        | IMAGE         |     |       | $\overline{}$ | 2           |     |       |
|--------|---------------|-----|-------|---------------|-------------|-----|-------|
|        | IMAGE SIZE    | FIL | L     |               |             |     |       |
|        | V POSITON     |     |       |               |             |     | 50    |
| 6      |               |     |       |               |             |     | 50    |
| i R    | GRMMA         | 2.0 |       |               |             |     |       |
| 5      | FILTER        | NOF | R M A | L             |             |     |       |
|        | OVER SCAN     | 0   | 1     | 2             | 3           | 4   | 5     |
|        | IMAGE SETTING |     |       | PR            | ESE         | T1  |       |
| M EXIT | + SELECT      |     |       | 4             | ¢ M C       | VE  |       |
| CVIDE  | 0             |     | МТ    |               | <b>AU -</b> | 1.4 | 1284. |

- 1. IMAGE SIZE
  - 调节图像尺寸(全屏,填充,1:1,正常,变形
- 2. H POSITION
  - 调节图像源的水平位. (0~100)
- 3. V POSITION
  - 调节图像的垂直位置(0-100)
- 4. GAMMA
  - 调节伽马值.(VIDEO,BYPASS,1.8,2.0,2.2,2.4,2.6,PACS))
- 5. FILTER(设置图像清晰度(柔和,清晰)
- 6. OVER SCAN
  - (调节显示屏幕尺寸.**(0~8)**
- 7. IMAGE SETTING

调节图像设置.(Preset 1,2 / User 1,2,3)

- 8. ZOOM / PAN
  - 放大图像,图像左右移动
- FREEZE FRAME (图像定格状态)

### SETUP

|            | SETUP                 |
|------------|-----------------------|
|            | LANGUAGE ENGLISH      |
|            | OSD COLOR 50          |
| $\bigcirc$ | OSD POSITION          |
| 4          | DURATION 120 SEC      |
| <u>c 2</u> | RESET SETTINGS        |
|            | AUTO SOURCE SELECT ON |
|            |                       |
| M EXIT     | + SELECT 🗢 MOVE       |
| CVIDEC     | NTSC 60Hz / 4.43MHz   |

1. LANGUAGE OSD语言选择(8种语言) 2. OSD COLOR OSD 背光调节(白色-透明) 3. OSD POSITION OSD位置调节(9位置) 4. DURATION 调节OSD菜单屏幕显示时长(5, 10, 20, 30, 60, 90, 120, 180, 240 秒) 5. RESET SETTING 所有OSD值恢复出厂设置

6. AUTO SOURCE SELECT 自动源代码搜索 ON:自动搜索视频信号源 OFF:视频输入信号手动选择.

PIP

),

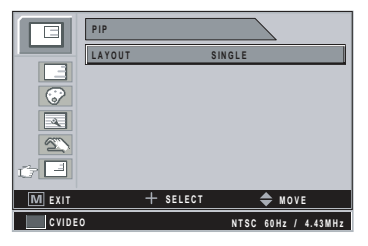

1.LAYOUT OSD布局调节 (Single, PIP, PBP1, PBP2) 2. SOURCE 二级信号源调节. 3. SIZE PIP 尺寸调节 (小,大) (Small, Large). 4. POSITION 二级信号源位置调节. 5. SWAP

一级二级图像位置和尺寸互换。.

### SDI input source

### ADJUST

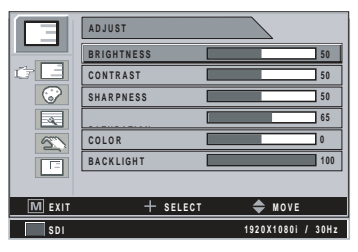

### 1. BRIGHTNESS

- 调节亮度(0-100)
- 2. CONTRAST 调节对比度0-100)
- 3. SHARPNESS
- 调整图像清晰度(0-100)
- 4. SATURATION 在彩柱调选择(0.400
- 色彩基调选择(0-100)
- 5. COLOR

调节色彩的浓厚度(绿色0-50)(绿色0-50

- 6. BACKLIGHT
- 调节背光灯(0-100)

### COLOR TEMP

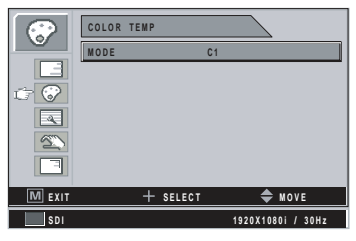

### 1. MODE

调节色彩温度模式(Reddish,6500K), C2(Bluish,9300K), USER(7200K)

2. RED

红色均衡(只适用于用户工作模式(0-100)

### 3. GREEN

绿色均衡(只适用于用户工作模式(0-100).

4. BLUE

蓝色均衡(只适用于用户工作模式(0-100)

### IMAGE

|        | IMAGE         |     |      | $\overline{)}$ | ~   |       |     |   |
|--------|---------------|-----|------|----------------|-----|-------|-----|---|
|        | IMAGE SIZE    | FIL | L    |                |     |       |     |   |
|        | GRMMA         | 2.0 |      |                |     |       |     |   |
| 8      | FILTER        | NO  | RMAL |                |     |       |     |   |
| () R   | OVER SCREN    | 0   | 12   | 3              | 4   | 5     | 6   | 7 |
| 5      | IMAGE SETTING |     | F    | RES            | ET1 | 1     |     |   |
|        | ZOOM/PAN      |     |      |                |     |       |     |   |
|        | FREEZE FRAME  | 0 N | 1    |                |     |       |     |   |
| M EXIT | + SELEC       | T   |      | \$             | ⊧ M | 0 V E |     | _ |
| SDI    |               |     | 192  | D X 1 0        | 80i | 13    | OHz |   |

1. IMAGE SIZE

调节图像尺寸(全屏,填充,正常,变形)

2. GAMMA

调节伽马值 (VIDEO, BYPASS, 1.8, 2.0, 2.2, 2.4, 2.6, PACS)

- 3. FILTER
  - 调节图像清晰度(最柔和,柔和,正常,清晰,最清晰)
- 4. OVER SCAN
  - 调节显示视频图像大小 (0~8)
- 5. IMAGE SETTING
  - 调节图像设置.(Preset 1,2 / User 1,2,3)
- 6. ZOOM / PAN
  - 图像放大, 左右移动
- 7. FREEZE FRAME

图像定格

### SETUP

|        | SETUP                 |     |
|--------|-----------------------|-----|
|        | LANGUAGE ENGLISH      |     |
|        | OSD COLOR             | 50  |
| 6      | OSD POSITION          |     |
|        | DURATION 120 SEC      |     |
| 0 X    | RESET SETTINGS        |     |
|        | AUTO SOURCE SELECT ON |     |
|        |                       |     |
| M EXIT | + SELECT 🗢 MOVE       |     |
| SDI    | 1920X1080i / 31       | OHz |

1. LANGUAGE OSD语言选择(8种语言) 2. OSD COLOR OSD 背光调节(白色-透明) 3. OSD POSITION OSD位置调节(9位置) 4. DURATION 调节OSD菜单屏幕显示时长(5, 10, 20, 30, 60, 90, 120, 180, 240 秒) 5. RESET SETTING 所有OSD值恢复出厂设置 6. AUTO SOURCE SELECT

自动源代码搜索 ON:自动搜索视频信号源 OFF:视频输入信号手动选择.

### PIP

),

|        | PIP      |                   |
|--------|----------|-------------------|
|        | LAYOUT   | SINGLE            |
|        |          |                   |
| 6      |          |                   |
|        |          |                   |
| 5      |          |                   |
| 6 I    |          |                   |
| M EXIT | + SELECT | 🔷 MOVE            |
| SDI    |          | 1920X1080i / 30Hz |

- 1. LAYOUT
  - 调节OSD布局 (single, PIP, PBP1, PBP2)
- 2. SOURCE
- 调节二级信号源.
- 3. SIZE
  - 调节PIP尺寸(大/小)
- 4. POSITION 调节PIP位置.
- 5. SWAP
  - 一级,二级图像位置河尺寸互换。

# NOSD 概述

| 菜单            | 功能描述                                                            |
|---------------|-----------------------------------------------------------------|
| BRIGHTNESS    | 按BRIGHTNESS键,显示菜单,向上,向下热键。亮度设置太高,或者太低都会降低可见灰度图像<br>值            |
| CONTRAST      | 按CONTRAST键显示菜单或 + _ 热键,对比度设置太高或太低会造成一些灰度图丢失                     |
| CLOCK         | 无需手动调节,自动调节。当频率值不准确时,水平图像的尺寸错误或噪声图像。                            |
| PHASE         | 无需手动调节,当频率值不准确时会出现噪声图像                                          |
| BACKLIGHT     | 调节背光灯,背光灯太暗,使图像太深。背光灯太亮,会降低背光灯寿命。                               |
| AUTO ADJUST   | 自动调节D-SUB模拟/RGBS 信号显示屏幕                                         |
| SHARPNESS     | 调整视频图像的清晰度                                                      |
| SATURATION    | 调节色调                                                            |
| COLOR         | 调节颜色的浓厚度(绿色0-50,红色0-50(Range Greenish 0~50,Redish 0~50)         |
| COLOR TEMP C1 | 默认6500K                                                         |
| COLOR TEMP C2 | 默认9300K                                                         |
| COLOR TEMP    | 默认7200K,用户可调节                                                   |
| IMAGE SIZE    | 全屏  填充图    1:1  正常    1:1  正常    注意: 输入信号尺寸比例会影响填充图像与    正常图像显示 |

| 菜单         | 功能描述                                                                                                    |
|------------|----------------------------------------------------------------------------------------------------|
| H POSITION | 调节图像水平位置,运行自动调节,或者重设后,恢复默认值,                                                                                                    |
|            |                                                                                                    |
| V POSITION | 调节图像垂直位置,运行自动调节,或者重设后,恢复默认值                                                                                                    |
| GAMMA      | 调节视频图像的伽马值.                                                                                                    |
| 1.8        | 2.0 2.2 2.4 2.6 PACS VIDEO<br>Note: BYPASS depends on panel gamma value, please refer to the panel specification.                                                                                                    |
| FILTER     | 調整視频图像的伽马曲线<br>ABCDEFGHIJKLWNOPORSTUVW<br>ABCDEFGHIJKLWNOPORSTUVW                                                                                                    |
| OVER SCAN  | 原始图像的10%过扫描.                                                                                                    |
|            | 0: 1: 2:<br>ABCOBEFGHIJKLMNOPORSTI<br>ABCOBEFGHIJKLMNOPORSTI                                                                                                    |
|            | -3:<br>CDEFGHIJKLMNOPORS<br>CDEFGHIJKLMNOPORS<br>CDEFGHIJ |
|            | DEFGHIJKLMNOPQI<br>DEFGHIJKLMNOPQI<br>DEFGHIJKLMNOPQI                                                                                                    |

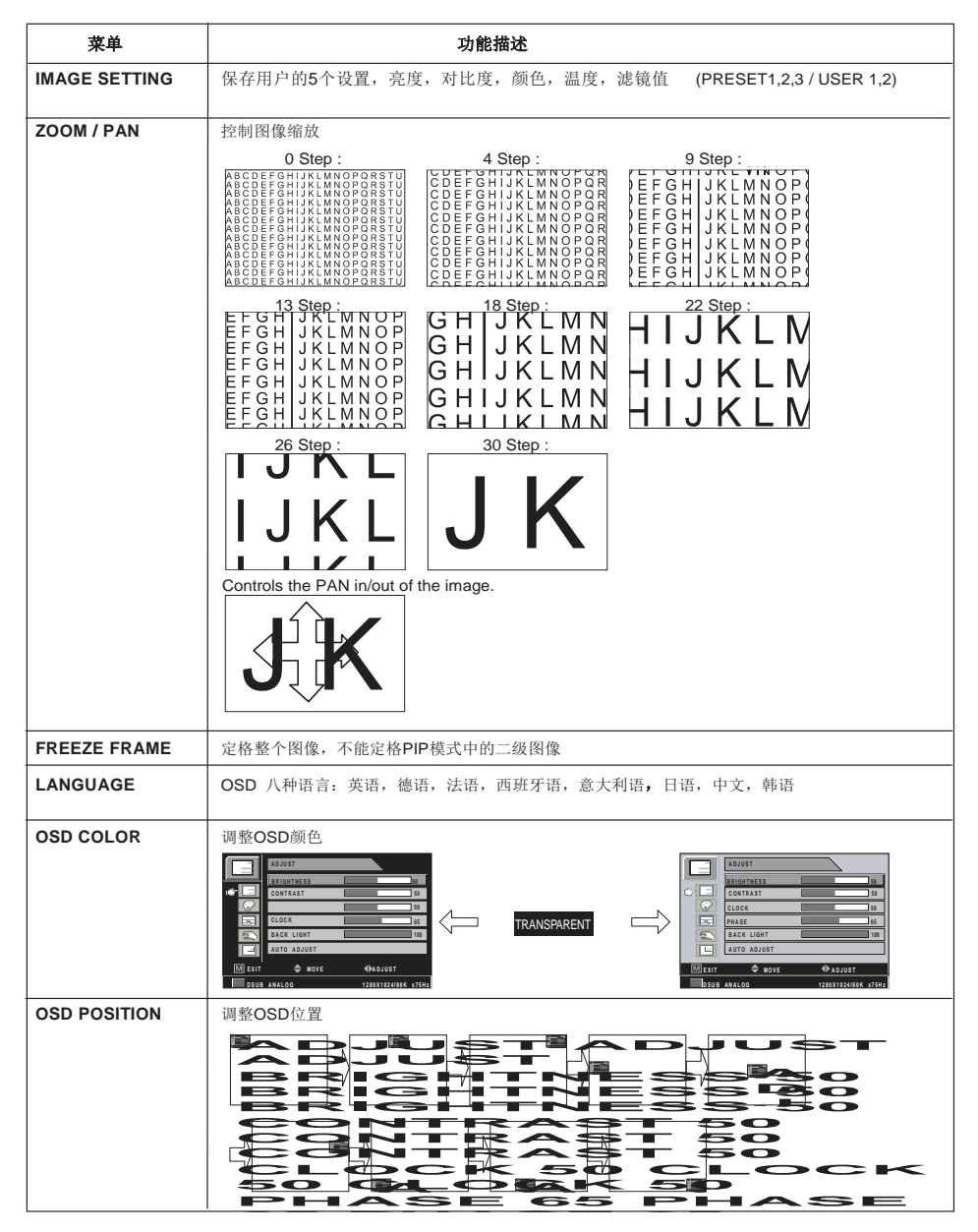

46 - 中文

| 菜单                    |                                                                                                    |                                                   | 功能                | 描述                    |                       |                       |                       |        |        |
|-----------------------|----------------------------------------------------------------------------------------------------|---------------------------------------------------|-------------------|-----------------------|-----------------------|-----------------------|-----------------------|--------|--------|
| OSD DURATION          | 调节OSD菜单                                                                                                    | 在屏幕上显                                             | 示时长               |                       |                       |                       |                       |        |        |
| RESET SETTING         | 显示器设置恢复                                                                                                    | 〔到出厂设置                                            |                   |                       |                       |                       |                       |        |        |
| AUTO SOURCE<br>SELECT | 当AUTO SOUF                                                                                                    | RCE SELEC                                         | T打开,显             | 示器自动携                 | 搜索主题输                 | 入源                    |                       |        |        |
| COLOR SPACE           | 调节RGBs 与Y                                                                                                    | ′PbPr 之间                                          | 的源输入              |                       |                       |                       |                       |        |        |
| PIP LAY OUT           | 可选择四种布用<br>比例在PIP, F                                                                                                    | 局(SINGLE,<br>PBP1布局中                              | PIP,PBP1<br>「不会改变 | ,PBP2). (             | 备注:屏                  | 幕宽高                   |                       |        |        |
| PIP SOURCE            | 选择PIP 源输。                                                                                                    | 选择PIP 源输入,通过OSD PIP菜单修改子窗口,以下是PIP图表               |                   |                       |                       |                       |                       |        |        |
|                       |                                                                                                    |                                                   |                   |                       | Sub wi                | ndow                  |                       |        |        |
|                       | Input source                                                                                                    | DVI OPTICAL<br>DVI DIGITAL 2                      | DVI<br>DIGITAL    | DSUB<br>ANALOG        | SDI                   | YPbPr                 | RGBS                  | CVIDEO | SVIDEO |
|                       | Input source      DVI      DIGITAL 2      DIGITAL      ANALOG        DVI      OPTICAL      X      O      O |                                                   |                   |                       |                       |                       | 0                     |        |        |
|                       | DVI DIGITAL      X      O      O      O      O      O      O        DVI DIGITAL      O      X      X      O      X      X      O      O                                                                                                    |                                                   |                   |                       |                       |                       |                       | 0      |        |
|                       | 山田田田中小公(以文)    進择PIP 源输入,通过OSD PIP菜单修改子窗口,以下是PIP图表    Sub window    Input source  DVI OPTICAL  DVI  DIGITAL 2  DIGITAL  ANALOG  SDI  YPbPr  RGBS  CVIDEO  SVIDEO    DVI DIGITAL 2  DIGITAL  ANALOG  SDI  YPbPr  RGBS  CVIDEO  SVIDEO    DVI DIGITAL  Q  Q  Q  Q  Q  Q  Q    DVI DIGITAL  Q  X  X  Q  Q  Q    DVI DIGITAL  Q  Q  Q  Q  Q    DVI DIGITAL  Q  X  X  Q  Q    DVI DIGITAL  Q  X  X  Q  Q    DVI DIGITAL  Q  X  X  Q  Q    DVI DIGITAL  Q  X  X  Q  Q    DSUB ANALOG  X  X  Q'  X  X  Q    SDI  Q  Q  Q'  X  X  Q'  X  X    VPbPr  Q  X  X  Q'  X  X  Q'    CVDEO  Q  Q  Q  X  Q  X  X    GVDEO                                                                                                    |                                                   |                   |                       |                       | 0                     |                       |        |        |
|                       | SDI                                                                                                    | 0                                                 | 0                 | <b>O</b> <sup>1</sup> | Х                     | <b>O</b> <sup>1</sup> | <b>O</b> <sup>1</sup> | Х      | Х      |
|                       | YPbPr                                                                                                    | 0                                                 | Х                 | Х                     | <b>O</b> <sup>1</sup> | Х                     | Х                     | 0      | 0      |
|                       | RGBS                                                                                                    | 0                                                 | Х                 | Х                     | <b>O</b> <sup>1</sup> | Х                     | Х                     | 0      | 0      |
|                       | CVIDEO                                                                                                    | cvideo      O      O      X      O      X      X  |                   |                       |                       |                       |                       |        |        |
|                       | SVIDEO                                                                                                    | SVIDEO O O X O X X                                |                   |                       |                       |                       |                       |        |        |
|                       | O <sup>1</sup> : 可支持 U                                                                                                    | D': 可支持 UXGA,60Hz (162MHz) : Option to have DVI 2 |                   |                       |                       |                       |                       |        |        |
| PIP SIZE              | 调节PIP模式中                                                                                                    | 周节PIP模式中子窗口尺寸                                     |                   |                       |                       |                       |                       |        |        |
|                       |                                                                                                    | Sub                                               | 大                 | Sub                   |                       |                       |                       |        |        |
|                       | Main                                                                                                    |                                                   | Main              | Gub                   |                       |                       |                       |        |        |
|                       | Ivicin                                                                                                    |                                                   | Iviani            |                       |                       |                       |                       |        |        |
|                       | 25% / Panel                                                                                                    | size                                              | 33% / Pa          | anel size             | 1                     |                       |                       |        |        |
|                       |                                                                                                    |                                                   |                   |                       |                       |                       |                       |        |        |
| PIP POSITION          | 调节PIP模式中                                                                                                    | 子菜单的位置                                            | 置.                |                       |                       |                       |                       |        |        |
|                       | <u>sub</u><br>Main                                                                                                    | □ □ → Main                                        | Sub               | Main                  |                       | iub Ma                | in<br>Mai             | Sub    |        |
|                       | Î                                                                                                    | Main K                                            | Main<br>Sub       | ې<br>su               | Main                  | <u>ب</u>              | laın Sub              |        |        |

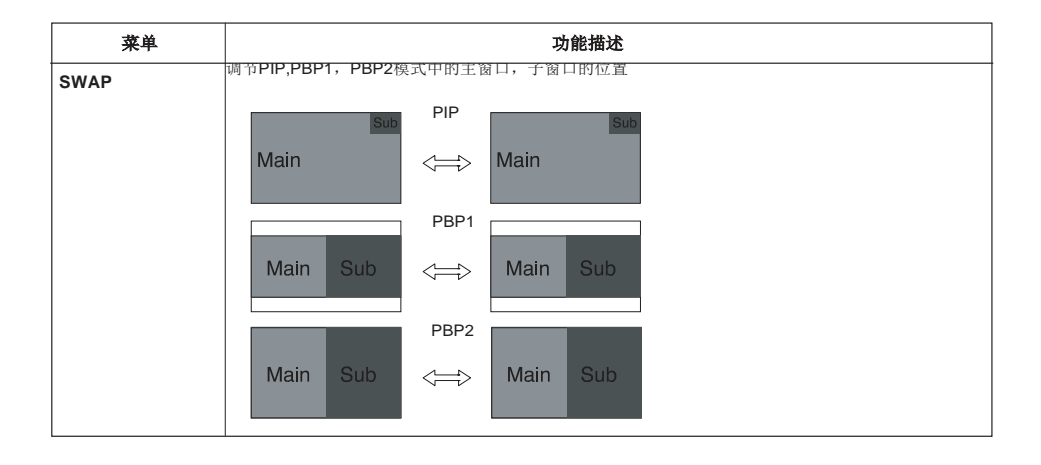

# 标准信号表

▶ PC 支持模式

| 分辨率              | 水 平 频 率<br>(KHz) | 垂直频<br>(Hz) | 时钟<br>频率<br>(MHz) |      |      |        |
|------------------|------------------|-------------|-------------------|------|------|--------|
| 640 X 350 @70Hz  | 31.50            | 70.00       | 25.17             | A    |      |        |
| 720 X 400 @70Hz  | 31.50            | 70.00       | 28.32             |      |      |        |
| 640 X 480 @60Hz  | 31.50            | 60.00       | 25.18             |      |      |        |
| 640 X 480 @75Hz  | 37.50            | 75.00       | 31.50             |      |      |        |
| 800 X 600 @60Hz  | 37.90            | 60.00       | 40.00             | F    | 0*D  |        |
| 800 X 600 @75Hz  | 46.90            | 75.00       | 49.50             | 0*D( | -L55 | Q      |
| 1024 X 768 @60Hz | 48.40            | 60.00       | 65.00             | L19  | /FS  | 260*   |
| 1024 X 768 @75Hz | 60.00            | 75.00       | 78.75             | ЧĊ   | 0*0  | I-S-L  |
| 1152 X 864 @60Hz | 54.35            | 60.00       | 80.000            |      | -L42 | T) / F |
| 1152 X 864 @75Hz | 67.50            | 75.00       | 108.00            |      | / FS | D*D(   |
| 1280 X 720 @60Hz | 44.70            | 60.00       | 74.40             |      | 0*D  | -L24(  |
| 1280 X 1024@60Hz | 64.00            | 60.00       | 108.00            |      | -L32 | FS     |
| 1280 X 1024@75Hz | 80.00            | 75.00       | 135.00            | ↓    | L L  |        |
| 1360 X 768@75Hz  | 47.70            | 60.00       | 108.75            |      |      |        |
| 1600 X 1200@60Hz | 75.00            | 60.00       | 162.00            |      |      |        |
| 1920 X 1080@60Hz | 67.50            | 60.00       | 148.50            |      | V    |        |
| 1920 X 1200@60Hz | 74.00            | 60.00       | 154.12            |      |      | •      |

# ▶ SDI视频格式

| 输出信号         | 规格                                                                              |
|--------------|---------------------------------------------------------------------------------|
| SMPTE-274M   | 1080i (60 / 59.94 / 50)<br>1080p (30 /29.97 / 25 / 24 / 24sF / 23.98 / 23.98sF) |
| SMPTE-296M   | 720p (60 / 59.94 / 50)                                                          |
| SMPTE-260M   | 1035i (60 / 59.94)                                                              |
| SMPTE-125M   | 480i (59.94)                                                                    |
| ITU-R BT.656 | 576i (50)                                                                       |

# VGA (15Pin D-SUB)

| Pin No. | 分配           | Pin No. | 分配            |
|---------|--------------|---------|---------------|
| 1       | 红            | 9       | 无连接           |
| 2       | 绿            | 10      | 接地-同步         |
| 3       | 蓝            | 11      | 接地            |
| 4       | 接地           | 12      | DDC数据         |
| 5       | DDC 5V 备用连接线 | 13      | 水平同步          |
|         | 检查           | 14      | 垂直同步          |
| 6       | 接地-红色        | 15      | <b>DDC</b> 时序 |
| 7       | 接地-绿色        |         |               |
| 8       | 接地-蓝色        |         |               |

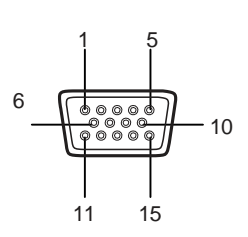

# ▶ DVI输入输出(24Pin DVI-D)

| Pin No. | 分配              | Pin No. | 分配              |
|---------|-----------------|---------|-----------------|
| 1       | T.M.D.S. 数据2-   | 13      | 无连接             |
| 2       | T.M.D.S. 数据2+   | 14      | <b>+5</b> V 电压  |
| 3       | T.M.D.S. 电压2 屏蔽 | 15      | 接地              |
| 4       | 无连接             | 16      | 热插拔侦测           |
| 5       | 无连接             | 17      | T.M.D.S. 数据0-   |
| 6       | <b>DDC</b> 时序   | 18      | T.M.D.S. 数据0+   |
| 7       | DDC 数据          | 19      | T.M.D.S. 数据0 屏蔽 |
| 8       | 无连接             | 20      | 无连接             |
| 9       | T.M.D.S. 数据1-   | 21      | 无连接             |
| 10      | T.M.D.S. 数据1+   | 22      | T.M.D.S. 时序屏蔽   |
| 11      | T.M.D.S. 数据1 屏蔽 | 23      | T.M.D.S. 时序+    |
| 12      | 无连接             | 24      | T.M.D.S. 时序     |

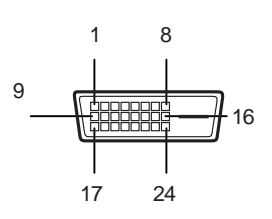

# C-Video (BNC)

| Pin No. | 分配 |
|---------|----|
| 1       | 混合 |
| 2       | 接地 |

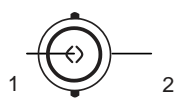

# S-Video (BNC)

| Pin No. | 分配                 |
|---------|--------------------|
| 1       | S-VIDEO/Y (Luma)   |
| 2       | S-VIDEO/C (Chroma) |
| 3       | 接地                 |

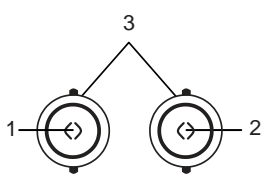

# RS232C (D-SUB 9Pin)

|         | 21 - marca |     |
|---------|------------|-----|
| Pin No. | 分配         |     |
| 1       | 无连接        |     |
| 2       | TXD        |     |
| 3       | RXD        |     |
| 4       | 无连接        | ſ   |
| 5       | 接地         | l l |
| 6       | 无连接        |     |
| 7       | 无连接        |     |
| 8       | 无连接        |     |
| 9       | 无连接        |     |

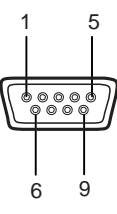

# SDI (BNC)

| Pin No. | 分配     |
|---------|--------|
| 1       | SDI 输入 |
| 2       | SDI 输出 |
| 3       | 接地     |

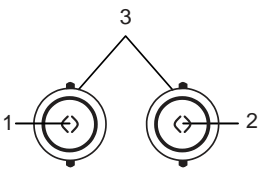

# RGBHV/RGBS/YPbPr (BNC)

| Din No  | 分配              |         |  |
|---------|-----------------|---------|--|
| PIN NO. | RGBS            | Y Pb Pr |  |
| 1       | 红               | Pr      |  |
| 2       | 绿               | Y       |  |
| 3       | 蓝               | Pb      |  |
| 4       | H-Sync / C-Sync | 无连接     |  |
| 5       | V-Sync 无连接      |         |  |
| 6       | 接地              |         |  |

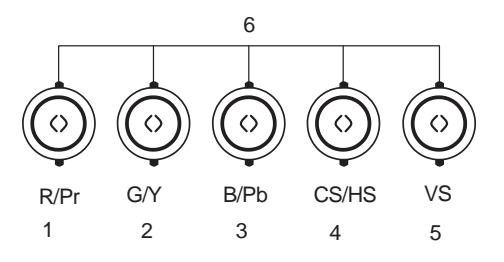

# ▶ 光学

| Pin No. | 分配   |
|---------|------|
| 1       | 光学时序 |
| 2       | 光学蓝色 |
| 3       | 光学绿色 |
| 4       | 光学红色 |

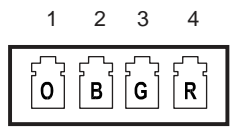

# GPIO

| Pin No. | Assignment           |
|---------|----------------------|
| 1       | P,S Swap             |
| 2       | PIP,PBP1,PBP2 Select |
| 3       | 记录端                  |
| 4       | 接地                   |

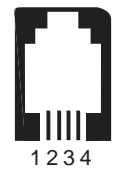

# 规格

# SFS-L190\*D / FS-L190\*DT

| 型号                       |                | FS-L190*D / FS-L190*DT                                                                                                    |
|--------------------------|----------------|----------------------------------------------------------------------------------------------------|
|                          | 类型             | 19" TFT-LCD                                                                                                    |
|                          | 屏幕尺寸           | 19 inch                                                                                                    |
|                          | 最大分辨率          | 1280 X 1024 @ 60Hz                                                                                                    |
| ste Monthe kit.          | 像素间距           | 0.294(H) mm X 0.294(V) mm                                                                                                    |
| 光字符性                     | 颜色容量           | 16.7M                                                                                                    |
|                          | 对比度(Typical)   | 800:1                                                                                                    |
|                          | 视角             | 85° / 85° / 85° / 85°                                                                                                    |
|                          | 反应时间           | 14 msec(Gray to Gray)                                                                                                    |
|                          | 亮度(Typical)    | 270cd/m                                                                                                    |
| 触摸规格                     | 触摸屏            | ELO 5线电阻触摸屏                                                                                                    |
| (F-L190*DT only)         | 接口             | USB & SERIAL                                                                                                    |
| 前置过滤<br>(FS-L190*D only) | 亚克力            | 双面增透涂层                                                                                                    |
| 分辨率                      | 信号输入           | VGA~SXGA                                                                                                    |
| 山壶                       | 最大功率           | Max 60W                                                                                                    |
| 功平                       | 待机模式           | Max 20W                                                                                                    |
| 控制板                      | 前面             | INPUT, -,+, ▼, ▲, PIP, MENU, POWER                                                                                                    |
| 输入信号                     | 视频             | 1xDVI, 1x Optical DVI 1(DVI 2 option),<br>1x D-SUB, 1xBNC (CVBS)Video, 2 x<br>BNC (SVHS Y/C), 1 x BNC(SDI), 5 x BNC<br>(Component Y/G, Pb/B, Pr/R, H/CS, VS) |
| 输出信号                     | 视频             | 1xDVI, 1xBNC (SDI)                                                                                                    |
| 输入电压                     | DC 12V, 7A Max |                                                                                                    |
| 尺寸规格                     | 尺寸和重量          | 423(W)X351.5(H)X76.5(D) (mm)<br>7.3Kg –无支架<br>16.653(W)X13.838(H)X3.011(D) (inch)<br>1609bs-无支架                                                              |

# FS-L240\*D / FS-L240\*DT

| 型号                       |                   | FS-L240*D / FS-L240*DT                                                                                                    |
|--------------------------|-------------------|----------------------------------------------------------------------------------------------------|
|                          | 类型                | 24" TFT-LCD                                                                                                    |
|                          | 屏幕尺寸              | 24 inch                                                                                                    |
|                          | 最大分辨率             | 1920 X 1200 @ 60Hz                                                                                                    |
| N. W. det kil.           | 像素间距              | 0.270(H) mm X 0.270(V) mm                                                                                                    |
| 光字符性                     | 颜色容量              | 1.06Billion                                                                                                    |
|                          | 对比度(Typical)      | 1000:1                                                                                                    |
|                          | 视角                | 89° / 89° / 89° / 89°                                                                                                    |
|                          | 反应时间              | 6 msec(Rising+Falling)                                                                                                    |
|                          | 亮度(Typical)       | 400cd/m                                                                                                    |
| 触摸规格                     | 触摸屏               | ELO 5线电阻触摸屏                                                                                                    |
| (F-L240*DT only)         | 接口                | USB & SERIAL                                                                                                    |
| 前置过滤<br>(FS-L240*D only) | 亚克力               | 双面增透涂层                                                                                                    |
| 分辨率                      | 信号输入              | VGA~WUXGA                                                                                                    |
| th do                    | 最大功率              | Max 100W                                                                                                    |
|                          | 待机模式              | Max 20W                                                                                                    |
| 控制板                      | 前面                | INPUT, -,+, ♥, ▲, PIP, MENU, POWER                                                                                                    |
| 输入信号                     | 视频                | 1xDVI, 1x Optical DVI 1(DVI 2 option),<br>1x D-SUB, 1xBNC (CVBS)Video, 2 x<br>BNC (SVHS Y/C), 1 x BNC(SDI), 5 x BNC<br>(Component Y/G, Pb/B, Pr/R, H/CS, VS) |
| 输出信号                     | 视频                | 1xDVI, 1xBNC (SDI)                                                                                                    |
| 输入电压                     | DC 24V, 6.25A Max |                                                                                                    |
| 尺寸规格                     | 尺寸和重量             | 580(W)X386(H)X95(D) (mm)<br>7.5Kg -无支架<br>22.834(W)X15.196(H)X3.740(D) (nch)<br>1653lbs-无支架                                                                  |

# **FS-L260\*D**

| 型号                                    |                   | FS-L260*D                                                                                                    |
|---------------------------------------|-------------------|----------------------------------------------------------------------------------------------------|
|                                       | 类型                | 26" TFT-LCD                                                                                                    |
|                                       | 屏幕尺寸              | 26 inch                                                                                                    |
|                                       | 最大分辨率             | 1920X 1200 @ 60Hz                                                                                                    |
| N/ 224 4-15 44-                       | 像素间距              | 0.2685(H) mm X 0.2685(V) mm                                                                                                    |
| 二 二 二 二 二 二 二 二 二 二 二 二 二 二 二 二 二 二 二 | 颜色容量              | 16.7M                                                                                                    |
|                                       | 对比度(Typical)      | 1000:1                                                                                                    |
|                                       | 视角                | 89° / 89° / 89° / 89°                                                                                                    |
|                                       | 反应时间              | 6 msec(Rising+Falling)                                                                                                    |
|                                       | 亮度(Typical)       | 400cd/m <sup>2</sup>                                                                                                    |
| 分辨率                                   | 视频输入              | VGA~WUXGA                                                                                                    |
| 前置过滤                                  | 亚克力               | 双面增透涂层                                                                                                    |
| 山玄                                    | 最大功率              | Max 130W                                                                                                    |
| 功平                                    | 待机模式              | Max 20W                                                                                                    |
| 控制板                                   | 前面                | INPUT, -,+, ▼, ▲, PIP, MENU, POWER                                                                                                    |
| 输入信号                                  | 视频                | 1xDVI, 1x Optical DVI 1(DVI 2 option),<br>1x D-SUB, 1xBNC (CVBS)Video, 2 x<br>BNC (SVHS Y/C), 1 x BNC(SDI), 5 x BNC<br>(Component Y/G, Pb/B, Pr/R, H/CS, VS) |
| 输出信号                                  | 视频                | 1xDVI, 1xBNC (SDI)                                                                                                    |
| 输入电压                                  | DC 24V, 6.25A Max |                                                                                                    |
| 尺寸规格                                  | 尺寸和重量             | 618(W)X412(H)X99.5(D) (mm)<br>8.8Kg无支架<br>24.330(W)X16.220(H)X3.917(D) (inch)<br>19.4bs-无支架                                                                  |

# **FS-L320\*D**

| 型号          |                  | FS-L320*D                                                                                                    |
|-------------|------------------|----------------------------------------------------------------------------------------------------|
|             | 类型               | 32" TFT-LCD                                                                                                    |
|             | 屏幕尺寸             | 32 inch                                                                                                    |
|             | 最大分辨率            | 1920X 1080 @ 60Hz                                                                                                    |
| Nr 22 4+ 64 | 像素间距             | 0.363(H) mm X 0.363(V) mm                                                                                                    |
| 二 光字符性      | 颜色容量             | 1.06 billion                                                                                                    |
|             | 对比度(Typical)     | 1300:1                                                                                                    |
|             | 视角               | 89° / 89° / 89° / 89°                                                                                                    |
|             | 反应时间             | 6msec(Rising+Falling)                                                                                                    |
|             | 亮度(Typical)      | 500cd/m <sup>2</sup>                                                                                                    |
| 分辨率         | 视频输入             | VGA~1080P                                                                                                    |
| 前置过滤        | 玻璃               | 双面增透涂层                                                                                                    |
| 山來          | 最大功率             | Max 150W                                                                                                    |
| 切平          | 待机模式             | Max 20W                                                                                                    |
| 控制板         | 前面               | INPUT, -,+, ▼, ▲, PIP, MENU, POWER                                                                                                    |
| 输入信号        | 视频               | 1xDVI, 1xOptical DVI 1(DVI 2 option),<br>1x D-SUB, 1xBNC (CVBS)Video, 2 x<br>BNC (SVHS Y/C), 1 x BNC(SDI), 5 x BNC<br>(Component Y/G, Pb/B, Pr/R, H/CS, VS) |
| 输出信号        | 视频               | 1xDVI, 1xBNC (SDI)                                                                                                    |
| 输入电压        | DC 24V, 7.5A Max |                                                                                                    |
| 尺寸规格        | 尺寸和重量            | 795(W)X485(H)X100(D) (mm)<br>15.8Kg -无支架<br>31.299(W)X19.094(H)X3.937(D) (inch)<br>348bc-天支架                                                                |

# **FS-L420\*D**

| 型号     |                             | FS-L420*D                                                                                                    |
|--------|-----------------------------|----------------------------------------------------------------------------------------------------|
|        | 类型                          | 42" TFT-LCD                                                                                                    |
|        | 屏幕尺寸                        | 42 inch                                                                                                    |
|        | 最大分辨率                       | 1920X 1080 @ 60Hz                                                                                                    |
| 心产生中于  | 像素间距                        | 0.4845(H) mm X 0.4845(V) mm                                                                                                    |
| 二 二子村住 | 颜色容量                        | 1.06 billion                                                                                                    |
|        | 对比度(Typical)                | 1300:1                                                                                                    |
|        | 视角                          | 89° / 89° / 89° / 89°                                                                                                    |
|        | 反应时间                        | 6 msec(Rising+Falling)                                                                                                    |
|        | 亮度(Typical)                 | 500cd/m                                                                                                    |
| 分辨率    | 视频输入                        | VGA~1080P                                                                                                    |
| 前置过滤   | 玻璃                          | 双面增透涂层                                                                                                    |
| th de  | 最大功率                        | Max 260W                                                                                                    |
|        | 待机模式                        | Max 20W                                                                                                    |
| 控制板    | 前面                          | INPUT, -,+, ▼, ▲, PIP, MENU, POWER                                                                                                    |
| 输入信号   | 视频                          | 1xDVI, 1xOptical DVI 1(DVI 2 option),<br>1xD-SUB, 1xBNC (CVBS)Video, 2x<br>BNC (SVHS Y/C), 1 x BNC(SDI), 5 x BNC<br>(Component Y/G, Pb/B, Pr/R, H/CS, VS) |
| 输出信号   | 视频                          | 1xDVI, 1xBNC (SDI)                                                                                                    |
| 输入电压   | AC 100~230V, 50~60Hz,3A Max |                                                                                                    |
| 尺寸规格   | 尺寸和重量                       | 1024.6(W)X617.4(H)X111.1(D) (mm)<br>28Kg -无支架<br>40.338(W)X24.307(H)X4.374(D) (inch)<br>61.7lbs-无支架                                                       |

# ▶ FS-L550\*D

| 型号           |                             | FS-L550*D                                                                                                    |
|--------------|-----------------------------|----------------------------------------------------------------------------------------------------|
|              | 类型                          | 55" TFT-LCD                                                                                                    |
|              | 屏幕尺寸                        | 55 inch                                                                                                    |
|              | 最大分辨率                       | 1920X 1080 @ 60Hz                                                                                                    |
| 11 24 Ht H   | 像素间距                        | 0.630(H) mm X 0.630(V) mm                                                                                                    |
| <b>九</b> 字特性 | 颜色容量                        | 1.06 billion                                                                                                    |
|              | 对比度(Typical)                | 1300:1                                                                                                    |
|              | 视角                          | 89° / 89° / 89° / 89°                                                                                                    |
|              | 反应时间                        | 6 msec(Rising+Falling)                                                                                                    |
|              | 亮度(Typical)                 | 450cd/m                                                                                                    |
| 分辨率          | 视频输入                        | VGA~1080P                                                                                                    |
| 前置过滤         | 玻璃                          | 双面增透涂层                                                                                                    |
|              | 最大功率                        | Max 200W                                                                                                    |
| 切坐           | 待机模式                        | Max 20W                                                                                                    |
| 控制板          | 前面                          | INPUT, -,+, ▼, ▲, PIP, MENU, POWER                                                                                                    |
| 输入信号         | 视频                          | 1xDVI, 1xOptical DVI 1(DVI 2 option),<br>1xD-SUB, 1xBNC (CVBS)Video, 2x<br>BNC (SVHS Y/C), 1 x BNC(SDI), 5 x BNC<br>(Component Y/G, Pb/B, Pr/R, H/CS, VS) |
| 输出信号         | 视频                          | 1xDVI, 1xBNC (SDI)                                                                                                    |
| 输入电压         | AC 100~230V, 50~60Hz,3A Max |                                                                                                    |
| 尺寸规格         | 尺寸和重量                       | 1293.0(W)X777.0(H)X86.3(D) (mm)<br>37Kg -无支架<br>50.91(W)X30.59(H)X3.4(D) (nch)<br>8157hs-无支架                                                              |

感谢您选购我们的产品如需产品相关的信息和帮助, 请联系我们的客户服务中心。

# 保修期

1年零部件和人工质保

# ASIA

# ■ D&T Inc.

Daedeok Valley, 59-9, Jang Dong, Yuseong Gu, Daejeon, Korea, 305-343 Tel.+82(42)360-8000 Fax. +82(42)360-8005 http://www.dntinc.co.kr

# USA

# ■ FORESEESON CUSTOM DISPLAY INC

2210 E. Winston Road, Anaheim, CA 92806 USA http://www.foreseesonusa.com Tel.1-714-300-0540 Fax. 1-714-300-0546

# **EC Representative**

# Foreseeson GMBH

Benzstr.9 61352. Bad, Homburg, Germany Tel.+49-(0)6172-18531-030 Fax.+49-(0)6172-18531-011

# Foreseeson UK

Unit 2, Kingsmill Business Park Chapel Mill Road, Kingston upon Thames, Surrey KT1 3GZ, UK Tel.+44-(0)208-546-1047